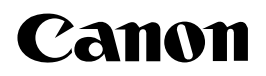

# **ミニンビア。 PC110** ご愛用の手引き

ご使用前に、必ずこのご愛用の手引きをお読みください。 将来いつでも使用できるように、大切に保管してください。

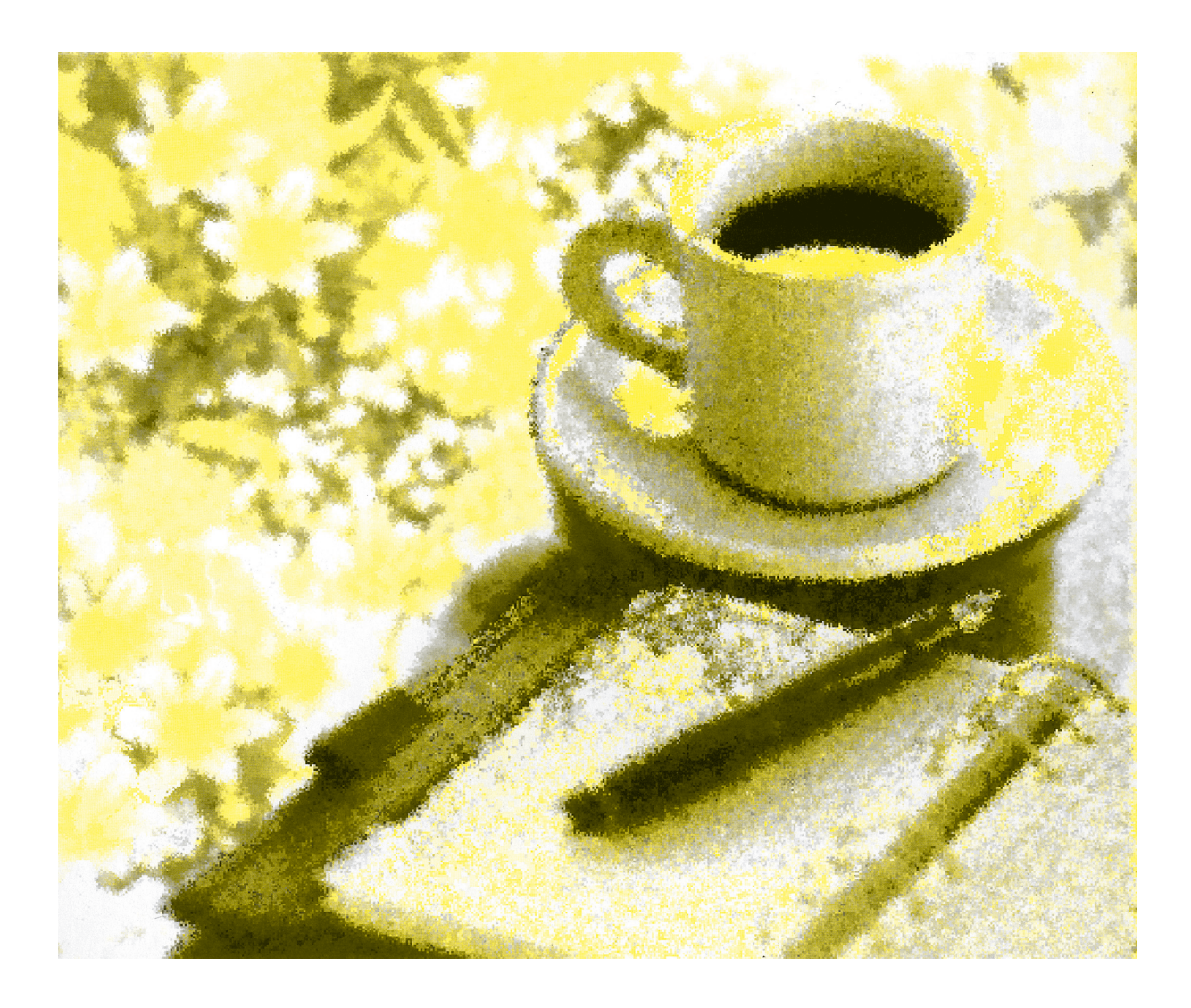

# はじめに

このたびはキヤノンミニコピアPC110をお買い上げいただき、まことにありがとうございました。

ご使用になる前に必ずこの『ご愛用の手引き』をお読みください。 また、お読みいただきました後も大切に保管してください。

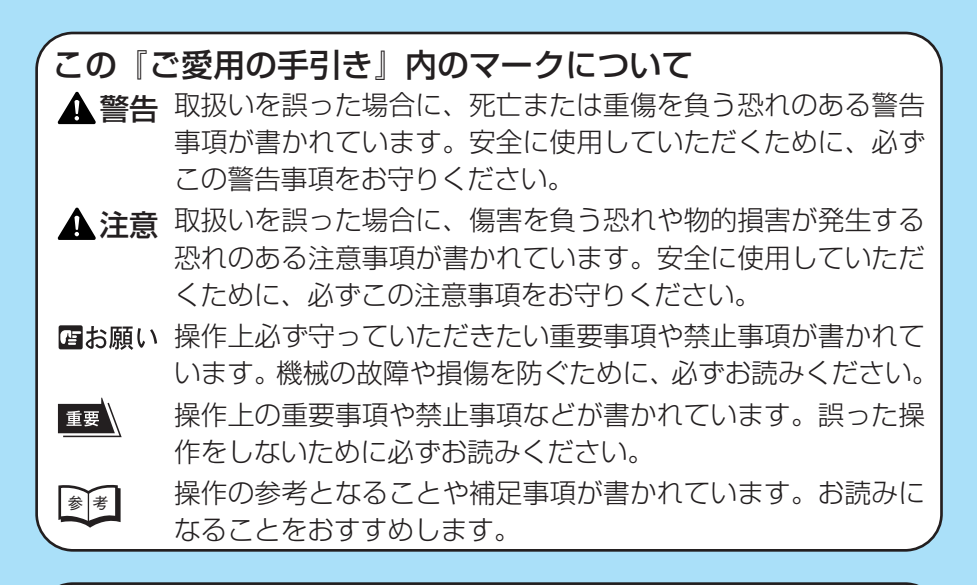

この装置は、情報処理装置等電波障害自主規制協議会(VCCI)の基準に 基づく第二種情報技術装置です。この装置は、家庭環境で使用すること を目的としていますが、この装置がラジオやテレビジョン受信機に近接 して使用されると、受信障害を引き起こすことがあります。 『ご愛用の手引き』に従って正しい取り扱いをしてください。

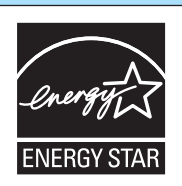

当社は国際エネルギースタープログラムの参加事業者として、本製品が国際エネルギースタープログラムの基準 に適合していると判断します。

国際エネルギースタープログラムは、コンピュータをはじめとしたOA機 器の省エネルギー化推進のための国際的なプログラムです。このプログラ ムは、エネルギー消費を効率的に抑えるための機能を備えた製品の開発、 普及の促進を目的としたもので、事業者の自主判断により参加することが できる任意制度となっています。対象となる製品はコンピュータ、ディス プレイ、プリンタ、ファクシミリおよび複写機等のOA機器で、それぞれ の基準ならびにマーク(ロゴ)は参加各国の間で統一されています。

# もくじ

### はじめに

| ご使用の前に ————                  | ▲ 安全にお使いいただくために                                                                                                    |
|------------------------------|----------------------------------------------------------------------------------------------------|
| コピーのとりかた ―――                 | 設直手順<br>コピー用紙のセット<br>コピーの手順<br>厚い本や大きな原稿をコピーするとき<br>28                                                                                         |
| いろいろな機能をつかって ――              | コピー濃度の調節<br>コピー枚数の設定<br>定形倍率指定で拡大・縮小コピーする<br>パーセント指定で拡大・縮小コピーする<br>お好みの用紙にコピーする(手差しコピー)<br>両面コピーをとる(カセットに用紙をセットする場合)<br>両面コピーをとる(手差しコピーを用いる場合) |
| カートリッジの交換と保管 ――<br>こんなときは ―― | カートリッジについて                                                                                                    |
| ふだんのお手入れと保守・サービス –           | どうしても直らないときは                                                                                                    |

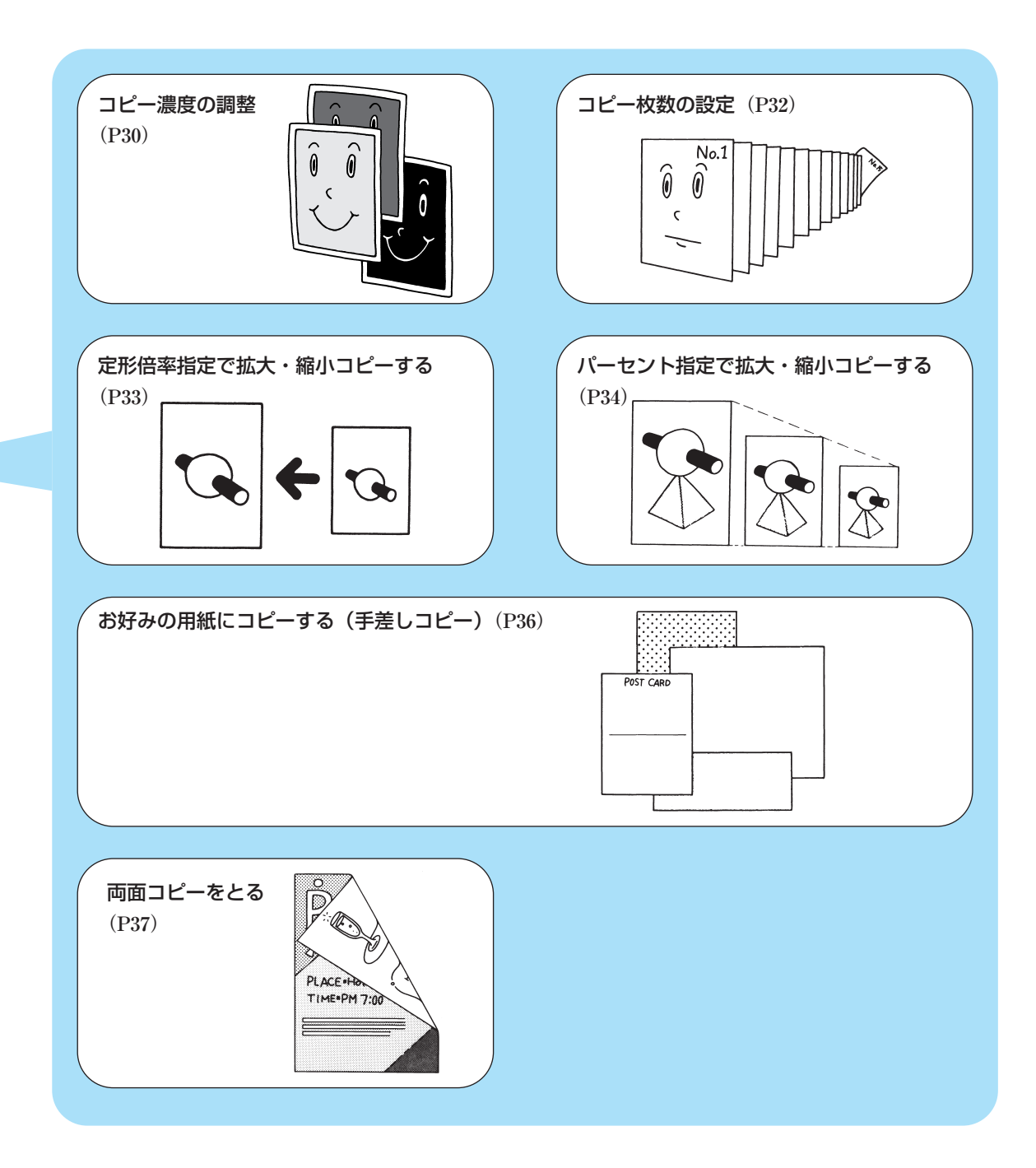

B4サイズが等倍でとれるパーソナルズームPPC

| 1 | B4等倍原稿にも対応                           | <ul> <li>・パーソナルPPCながら、小さく・軽いオフィ<br/>ス用のB4サイズ原稿に対応</li> <li>・カセットは本体内部に収納。また原稿台固定の<br/>ため、使いやすく場所をとらない省スペース</li> <li>・厚手のブック原稿も簡単にコピーできます。</li> </ul> |
|---|--------------------------------------|----------------------------------------------------------------------------------------------------|
| 2 | ・・・・・・・・・・・・・・・・・・・・・・・・・・・・・・・・・・・・ | <ul> <li>・70%~141%まで、1%刻みで好みのサイズでコピー可能</li> <li>・2段階縮小、2段階拡大の定形変倍も装備</li> <li>・コピースピードもA4サイズ:10枚/分と快適スピード</li> </ul>                                 |
| 3 | ・・・・・・・・・・・・・・・・・・・・・・・・・・・・・・・・・・・・ | <ul> <li>・電源をONしてスタートボタンを押せば、ウエ<br/>イトタイム終了後自動的にコピースタート可<br/>能。しかも、最大99枚の連続コピーにも対応</li> <li>・オート濃度調整機構により、新聞や青焼き原<br/>稿も適切な濃度で美しくコピー</li> </ul>      |
| 4 | 多彩な用紙に対応する、<br>カセットと手差しの<br>2ウェイ給紙   | <ul> <li>・B4~A5サイズまで、対応する250枚ユニバ<br/>ーサルカセットを装備</li> <li>・手差し給紙機構により、B4~名刺サイズまでの用紙に対応</li> </ul>                                                     |
| 5 | ー体型カートリッジに<br>よる、イージーメンテ<br>ナンスを実現   | ・PPCの心臓部である、ドラム・クリーナー・<br>現像器等の一体型カートリッジの採用                                                                                                    |
| 6 | ・・・・・・・・・・・・・・・・・・・・・・・・・・・・・・・・・・・・ | <ul> <li>・国際エネルギースタープログラム対応の省電力タイプ</li> <li>・コピー終了後、またはキー操作後、約4分間操作を行わなかった場合は、自動的に電源が切れます。</li> </ul>                                                |

# ご使用の前に

本機を取り扱う上での注意事項が書かれ ていますので、ぜひお読みください。ま た、設置手順や移動方法、保守(メンテ ナンス)についても説明します。

# ▲安全にお使いいただくために

### 設置について

▲ 警告 ● アルコール、シンナーなどの引火性溶剤の近くに設置しないでください。引火性溶剤が 機械内部の電気製品などに接触すると、火災や感電の原因になります。

- ▲ 注意 ぐらついた台の上や傾いた所など不安定な場所や振動の多い場所に設置しないでください。落ちたり、倒れたりして、けがの原因になることがあります。
  - 機械には通気口がありますので、壁や物でふさがないように設置してください。必ず壁から10cm以上離して下さい。通気口をふさがれると機械内部に熱がこもり、火災の原因になることがあります。
  - 機械の上に次のような物を置かないでください。これらが機械内部の電気製品などに接触すると、火災や感電の原因になることがあります。
    - ・ネックレスなどの金属物

・コップ、花瓶、植木鉢など、水や液体が入った容器 これらが機械内部に入った場合は、直ちに電源ス イッチを切り、電源プラグを抜いてお買い求めの販 売店または担当サービスに連絡してください。

- 機械の上に重い物をのせないでください。置いたものが倒れたり、落ちてけがの原因となることがあります。
- 機械を次のような場所に設置しないでください。火 災や感電の原因になることがあります。
  - ・湿気やほこりの多い場所
  - ・直射日光のあたる場所
  - ・高温の場所
  - ・火気に近い場所

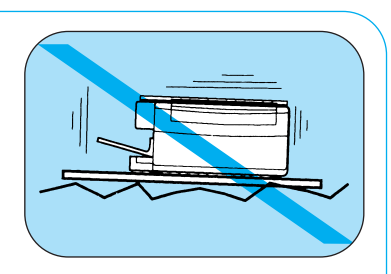

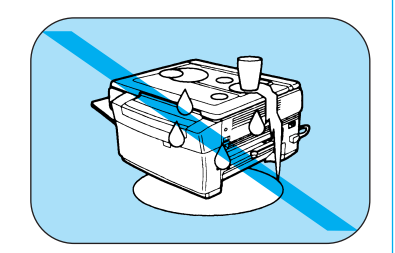

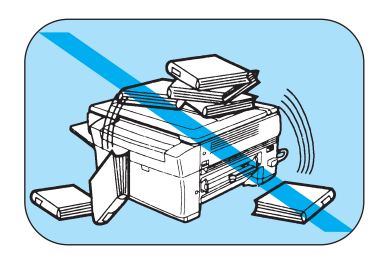

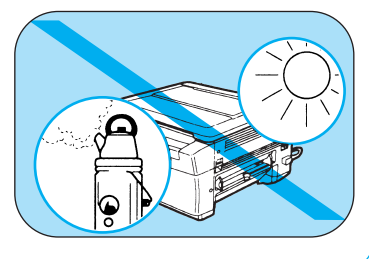

### 電源について

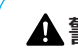

▲ 警告 ● 電源コードを傷つけたり、破損したり、加工したり しないでください。また重いものをのせたり、電源 コードをひっぱったり、無理に曲げたりしないでく ださい。傷ついた部分から漏電して、火災や感電の 原因になります。

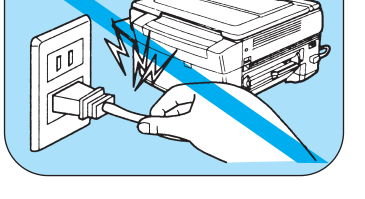

● 濡れた手で電源プラグを抜き差ししないでください。 感電の原因になります。(14ページ参照)

- タコ足配線は行わないでください。火災や感電の原 因になります。
- 電源コードを束ねたり、結んだりしないでください。 火災や感電の原因になります。

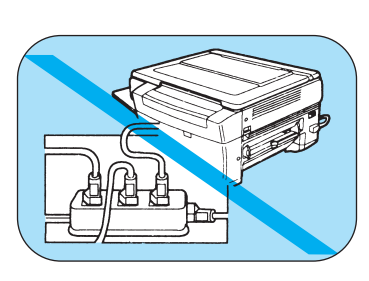

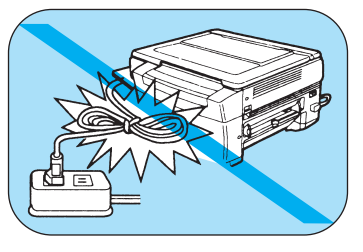

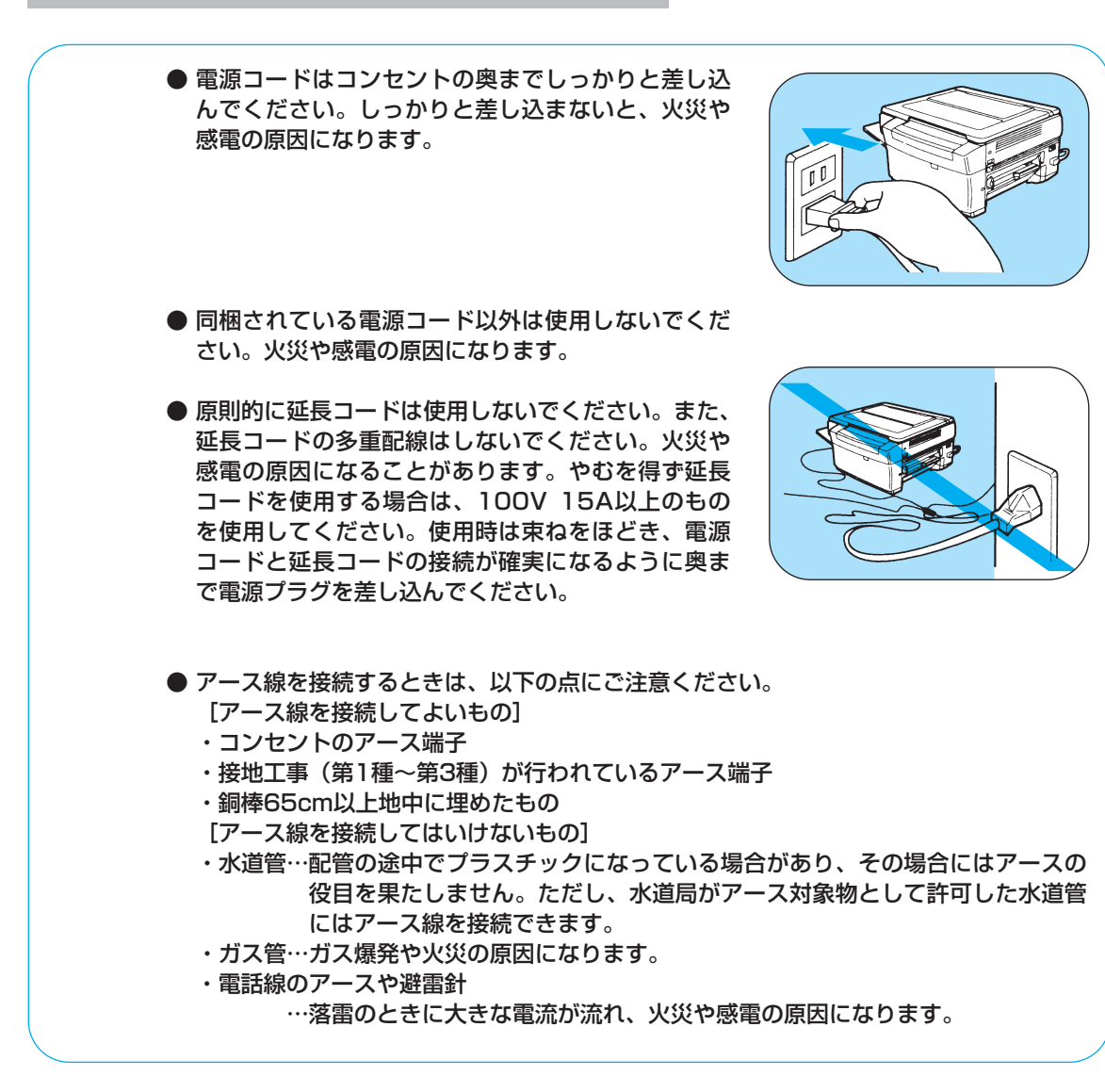

▲ 注意 ● AC100V以外の電源電圧で使用しないでください。 火災や感電の原因になることがあります。

- ●電源プラグを抜くときは、必ずプラグを持って抜いてください。電源コードをひっぱると、電源コードの芯線の露出、断線など電源コードが傷つき、その部分から漏電して、火災や感電の原因になることがあります。(14ページ参照)
- ●いつでも電源プラグが抜けるように、電源プラグの まわりには物を置かないでください。非常時に電源 プラグを抜けなくなります。
- アース線を接続してください。アース線を接続しないで万一漏電した場合は、火災や感電の原因になることがあります。

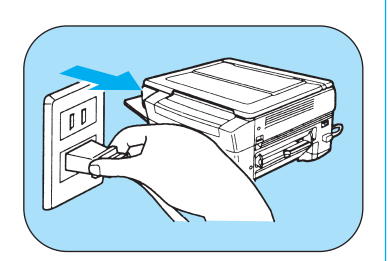

### 取扱い上のご注意

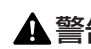

- ▲ 警告 機械を分解したり、改造しないでください。 内部には高温・高圧の部分があり、火災や感電の原 因になります。
  - 異常な音がしたり、煙が出たり、熱が出たり、変な においがした場合は、直ちに電源スイッチを切り、 電源プラグを抜き、お買い求めの販売店または担当 サービスにご連絡ください。そのまま使用すると、 火災や感電の原因になります。
  - 機械の近くでは、可燃性のスプレーなどは使用しな いでください。 スプレーのガスが機械内部の電子部品などに接触す ると、火災や感電の原因になります。
  - 機械を移動させる場合は、必ず電源スイッチを切り、 電源プラグを抜いてから行ってください。 電源コードが傷つき、火災や感電の原因になります。

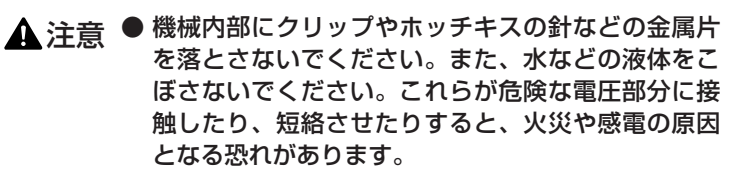

- 原稿台カバーは、手を挟まないように静かに閉じて ください。けがの原因になることがあります。
- 夜間等で長時間ご使用にならない場合は、安全のた め電源スイッチを切ってください。また、連休等で 長期間ご使用にならない場合は、安全のため電源プ ラグを抜いてください。
- 機械を持ち運ぶときは、指定された場所を持ってく ださい。機械を落として、けがの原因になることが あります。

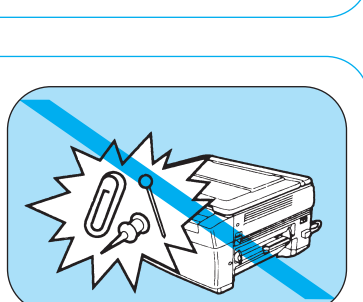

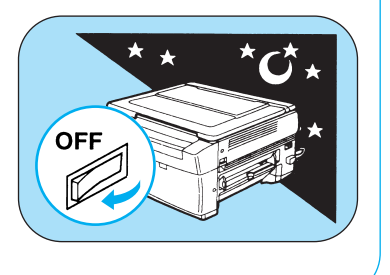

### 保守/点検について

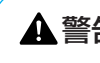

▲ 警告 ● 清掃のときは、電源スイッチを切り、電源コードを コンセントから抜いてください。 火災や感電の原因になります。

- 清掃のときは、中性洗剤を含ませて固く絞った布を 使用してください。アルコール、ベンジン、シンナ ーなどの引火性溶剤は使用しないでください。引火 性溶剤が機械内部の電気部品などに接触すると、火 災や感電の原因になります。
- 使用済みカートリッジを火中に投じないでください。 カートリッジ内に残ったトナーに引火して、やけど や火災の原因になります。

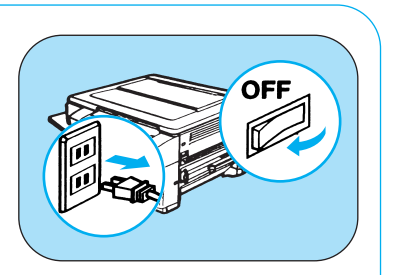

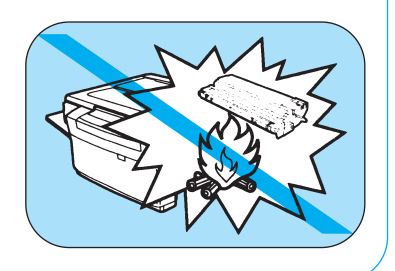

- ▲ 注意 機械内部には定着器など高温、高圧になる部分があります。紙づまりの処理など内部を 点検するときは、これらの部分に触れないように点検してください。やけどや感電の原 因になることがあります。(49ページ参照)
  - 紙づまりの処理など内部を点検するときは、ネックレス、ブレスレットなどの金属物が 機械内部に触れないように点検してください。やけどや感電の原因になることがありま す。(49ページ参照)
  - 紙づまりでコピー用紙を機械内部から取り除くときは、紙づまりしているコピー用紙の 上にのっているトナーが衣服や手に触れないように取り除いてください。衣服や手が汚 れます。衣服や手が汚れた場合は、直ちに水で洗い流してください。温水で洗うとトナ ーが定着し、よごれがとれなくなることがあります。(49ページ参照)
  - 紙づまりでコピー用紙を機械内部から取り除くときは、紙づまりしているコピー用紙の 上にのっているトナーが飛び散らないように、丁寧に取り除いてください。トナーが目 や口などに入ることがあります。トナーが目や口に入った場合は、直ちに水で洗い流し、 医師と相談してください。(49ページ参照)
  - コピー用紙を補給するとき、原稿づまりや紙づまりを取り除くときは、原稿やコピー用 紙の端で手を切ったりしないように、注意して扱ってください。(24、37、49ページ 参照)

### 消耗品について

▲ 警告 ● カートリッジを火中に投じないでください。カートリッジ内部にあるトナーに引火して、 カートリッジが燃えて、やけどや火災の原因になります。

● カートリッジ、コピー用紙は火気のある場所に保管しないでください。トナーやコピー 用紙に引火して、やけどや火災の原因になります。

▲ 注意 ● カートリッジなどの消耗品は幼児の手が届かないところへ保管してください。もしカー トリッジ内のトナーを飲んだ場合は、直ちに医師と相談してください。

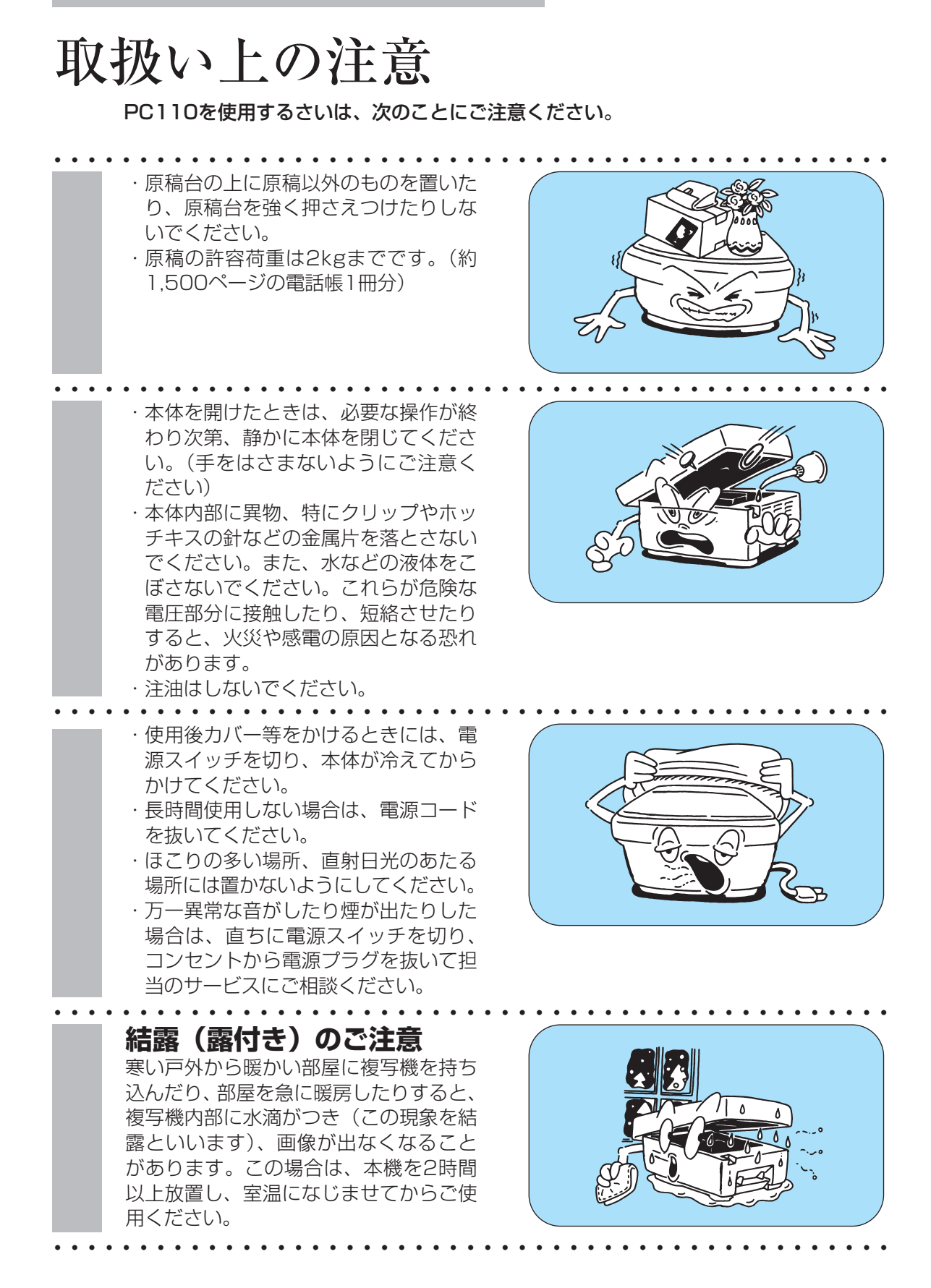

# 設置場所

PC110の設置場所には、以下の条件を満たす場所を選んでください。

### 直射日光の当たらない涼しい ところ

- ・直射日光の当たる窓際や、ストーブ・ 加湿器の前など高温多湿になるところ には置かないでください。また急激な 温度・湿度の変化は避けてください。 ・望ましい環境は温度20~25℃、湿度
- 40%~70%程度です。

### 換気のよいところ

水平なところ

- ・ホコリの多い場所やアンモニアガスの 発生する場所は避けてください。
- ・複写機の使用中はオゾンが発生します が、その量は人体に影響を及ぼさない レベルです。ただし、換気の悪い部屋 で長時間使用したり、大量にコピーを とる場合には、臭気が気になることも ありますので、快適な作業環境を保つ ために部屋の換気をすることをお勧め します。

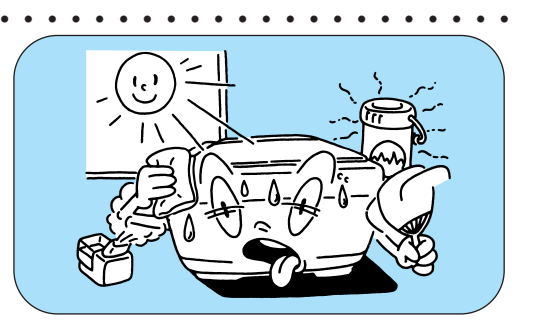

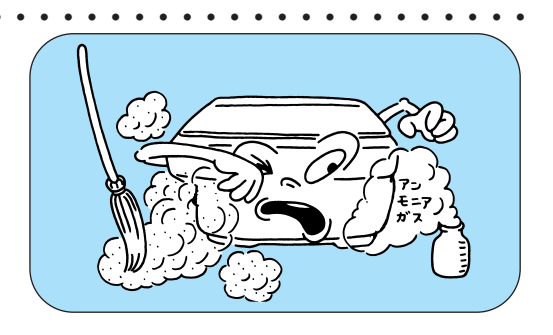

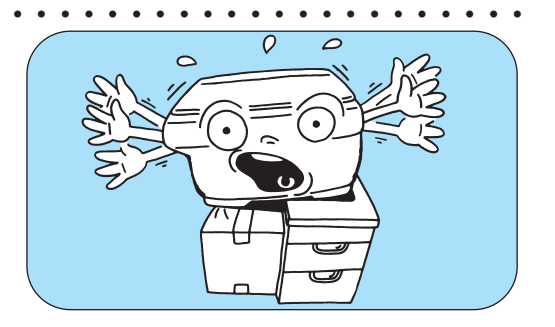

### 電子機器や精密機器から離れ たところ

 ・コンピュータなどの近くに設置する と、電気的な原因やコピー時の振動に より悪影響を与えることがあります。
 ・テレビ、ラジオなどの近くに設置する と、雑音・チラつきなどの受信障害が 生ずることがあります。別系統の電源 を使用し、できるだけ離して設置して ください。

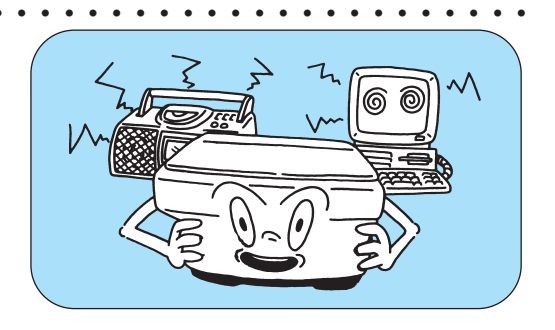

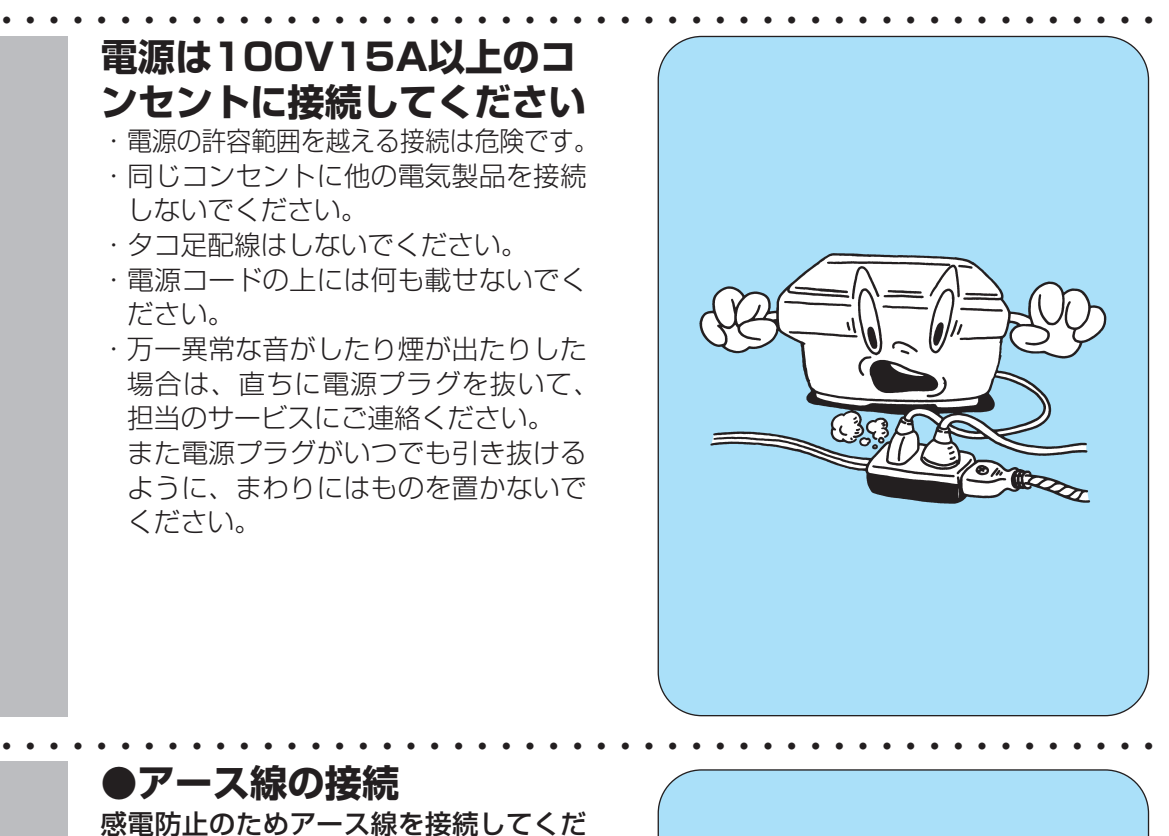

#### さい。

- <アース線を接続してよいもの>
- ・コンセントのアース端子
- ・銅棒を65cm以上地中に埋めたもの
- <アース線を接続してはいけないもの>
- ・水道管…配管の途中がプラスチックになっていることがあり、その場合はアースの役目をしません。ただし、水道局がアース対象物として許可した水道管にはアース線を接続できます。
- ・ガス管…引火や爆発の危険があります。
- ・電話線のアースや避雷針…落雷のとき に大きな電流が流れ危険です。

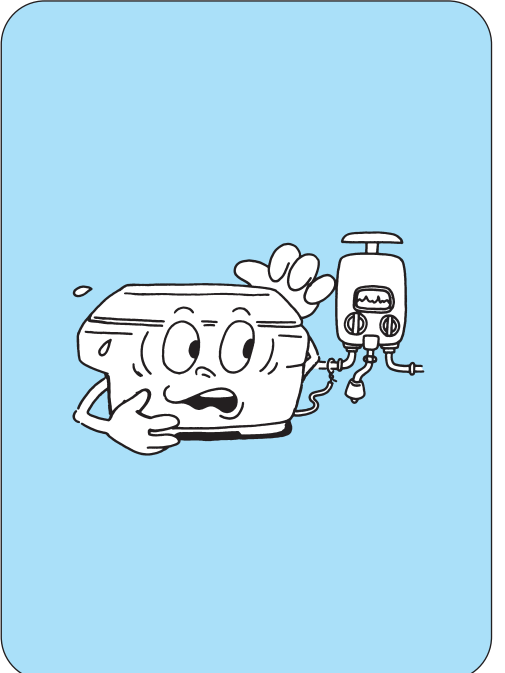

## コピー禁止事項

複写機で何をコピーしてもよいとは限りません。特に法律によって、単にそのコピーを所有するだけでも 罰せられるものもありますのでご注意ください。

- 1. 法律で禁止されているもの
  - ・紙幣、貨幣、政府発行の有価証券、国債証券、地方債証券はコピーすることを禁止されています。 たとえ見本の印が押してあってもコピーすることはできません。
  - ・外国において流通する紙幣、貨幣、証券類のコピーも禁止されています。
  - ・政府の許可をとらない限り、未使用郵便切手、官製はがきの類をコピーすることは禁止されていま す。
- 2. 注意を要するもの
  - ・民間発行の有価証券(株券、手形、小切手など)、定期券、回数券などは、事業会社が業務に供する ための最低必要部数をコピーする以外は、政府の指導によって、注意を呼びかけられています。
  - ・政府発行のパスポート、公共機関や民間団体発行の免許証、許可証、身分証明証や通行券、食券な どの切符類も許可なしにコピーしないでください。
    - (関係法律) ○刑法
      - ○通貨及ビ証券模造取締法
      - ○外国二於テ流通スル貨幣、紙幣、銀行券、証券、偽造変造及ビ模造二関スル法律○郵便法
      - ○郵便切手類模造等取締法
      - ○印紙犯罪取締法
      - ○印紙等模造取締法
- 3. 著作権の目的となっているもの
  - ・書籍、音楽、絵画、版画、地図、図面、映画および写真などの著作物は、個人的に、または家庭内、 その他これに準ずる限られた範囲で使用するためにコピーする以外は禁止されています。

運ぶときには

PC110を移動させるさいの注意事項を説明します。

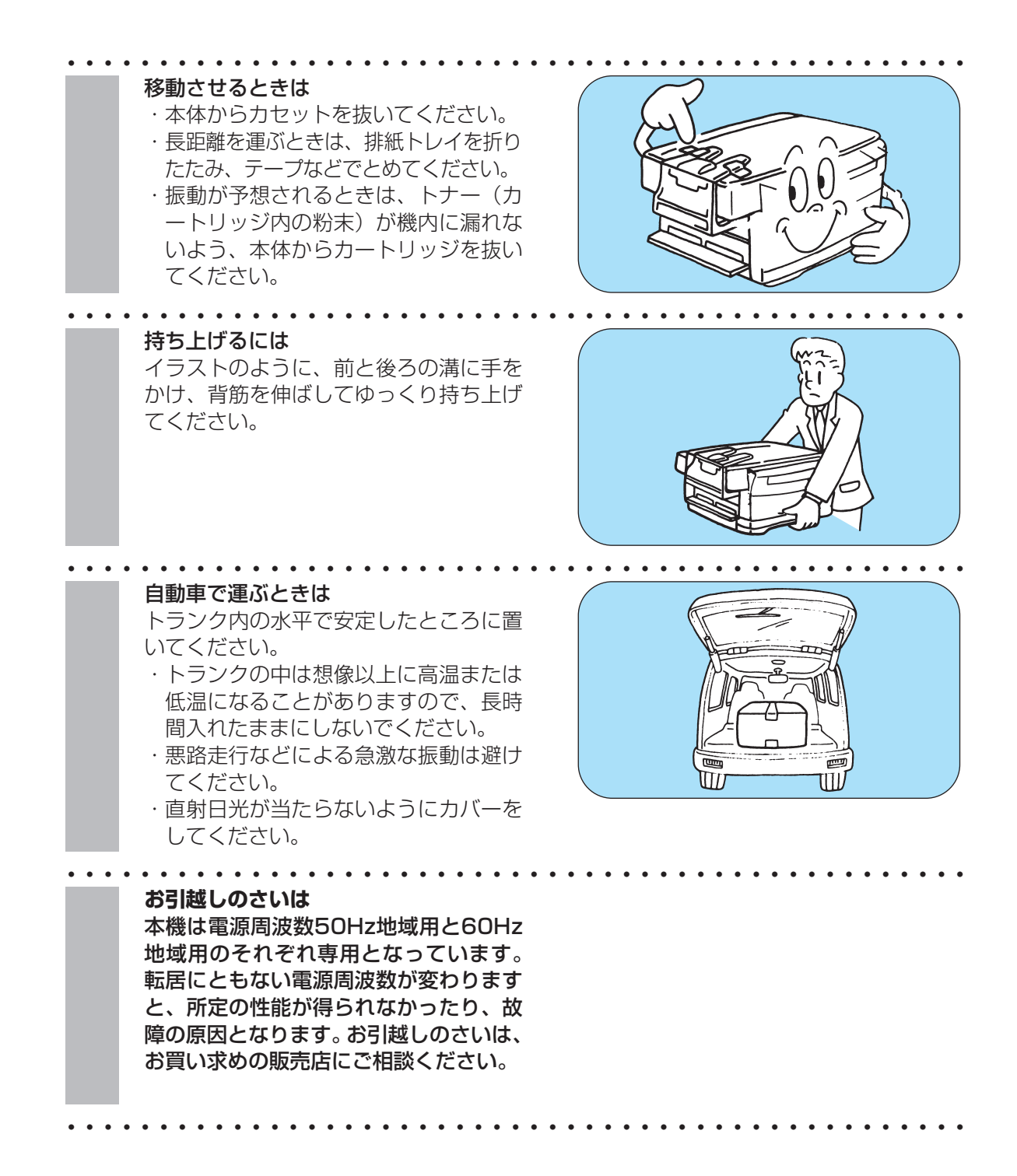

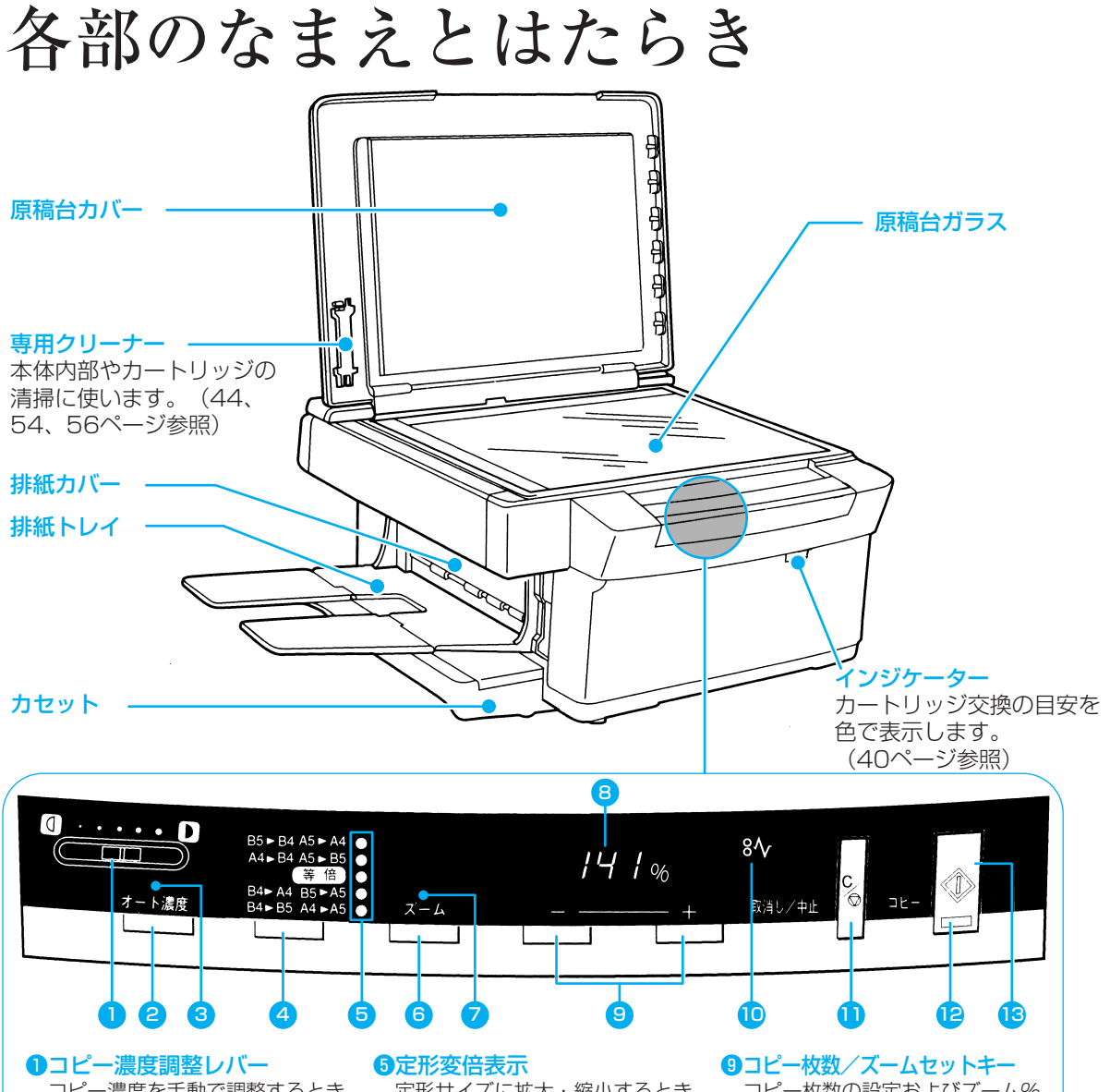

コピー濃度を手動で調整するとき にスライドさせます。 (30ページ参照)

#### 2オート濃度キー

コピー濃度のオート調整(原稿に 応じて自動的に調整する)とマニ ュアル調整を切り替えます。 (30ページ参照)

#### ❸オート濃度表示

コピー濃度がオート調整のとき点 灯、マニュアル調整のとき消灯し ます。(30ページ参照)

#### 4 定形変倍キー

原稿の画像を定形サイズに拡大または縮小するときに押します。 (33ページ参照) 定形サイズに拡大・縮小するとき の倍率を示します。等倍コピーの ときは「等倍」が点灯しています。 (33ページ参照)

#### **⑥**ズームモードキー

パーセント指定で拡大または縮小 するときに押します。 (34ページ参照)

#### ●ズームモード表示

パーセント単位で拡大・縮小を指 定するときに点灯します。 (34ページ参照)

### 8コピー枚数/ズーム表示

コピー枚数およびズーム%が表示 されます。 コピー枚数の設定およびズーム% の設定のときに押します。 (32、34ページ参照)

#### ❶紙づまり表示

本体に紙がつまったときに点滅し ます。(49ページ参照)

#### ●取消し/中止キー

コピー枚数を1に戻すとき、また 連続コピーを途中で止めるときに 押します。

#### ・ ピメイン/ウエイト表示

電源を入れた後、この表示が点滅 から点灯に変わるとコピーが可能 になります。

18コピーキー コピーを開始するときに押します。

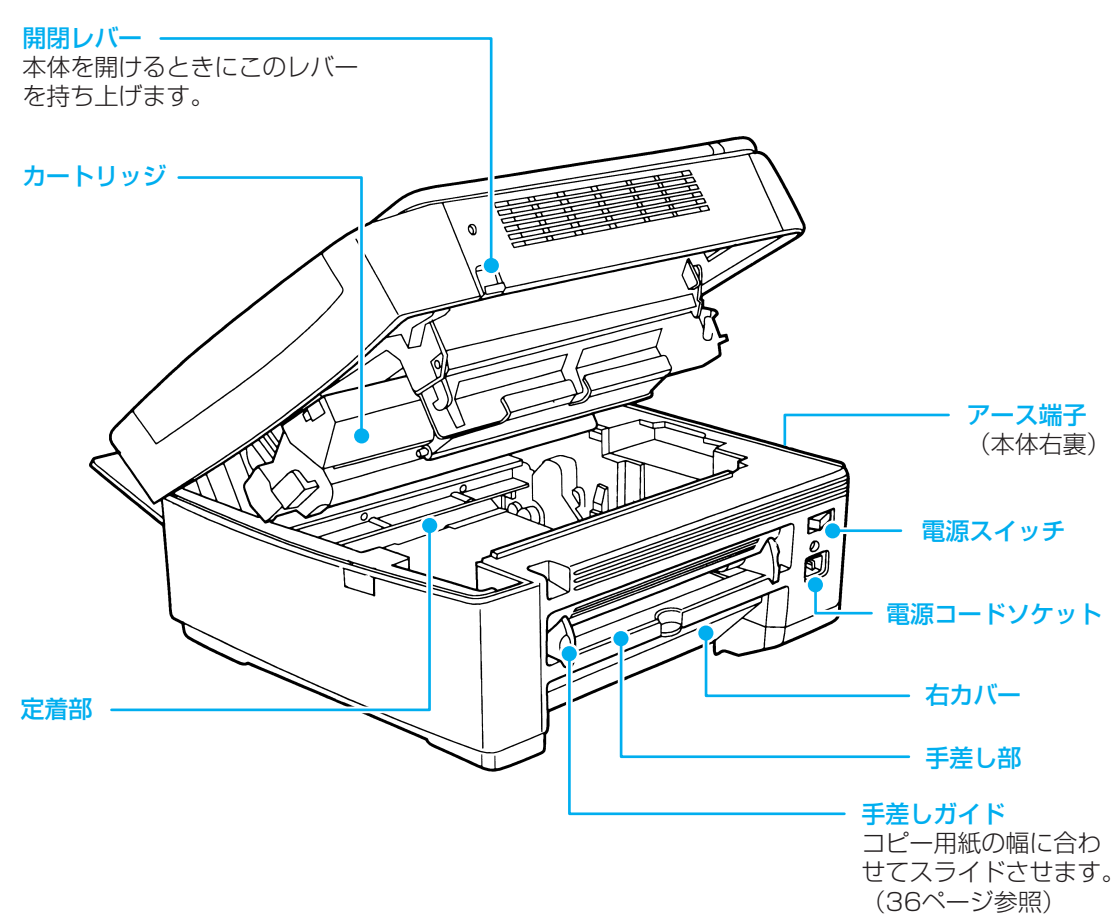

**カートリッジ** カートリッジはキヤノンカートリッジBをおつ かいください。

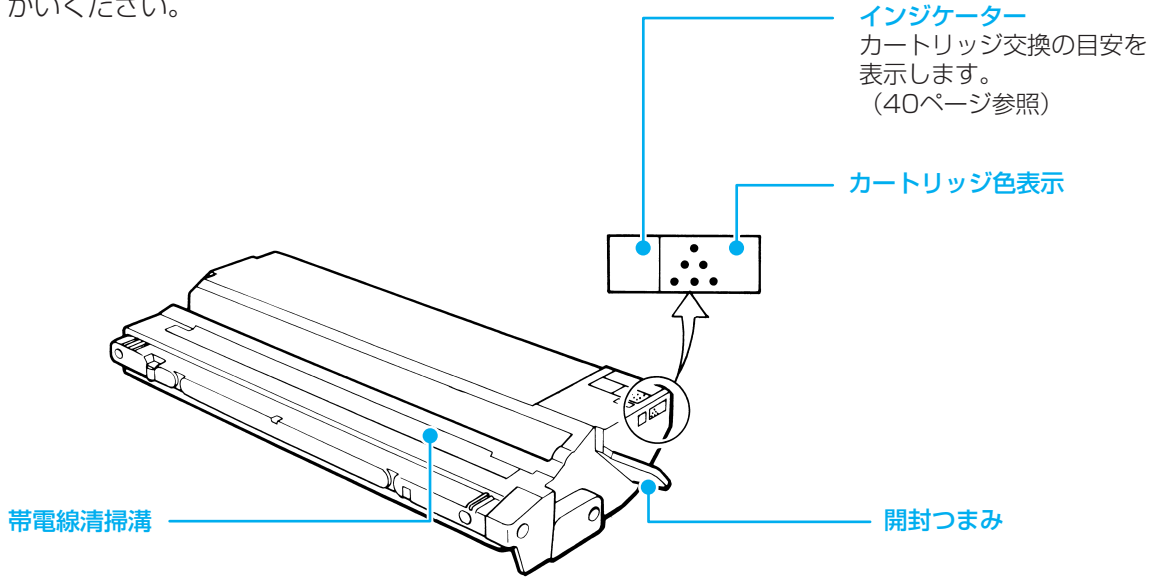

# 設置手順

電源やアース線を接続する場所を確認してから、手順にしたがって設置してください。

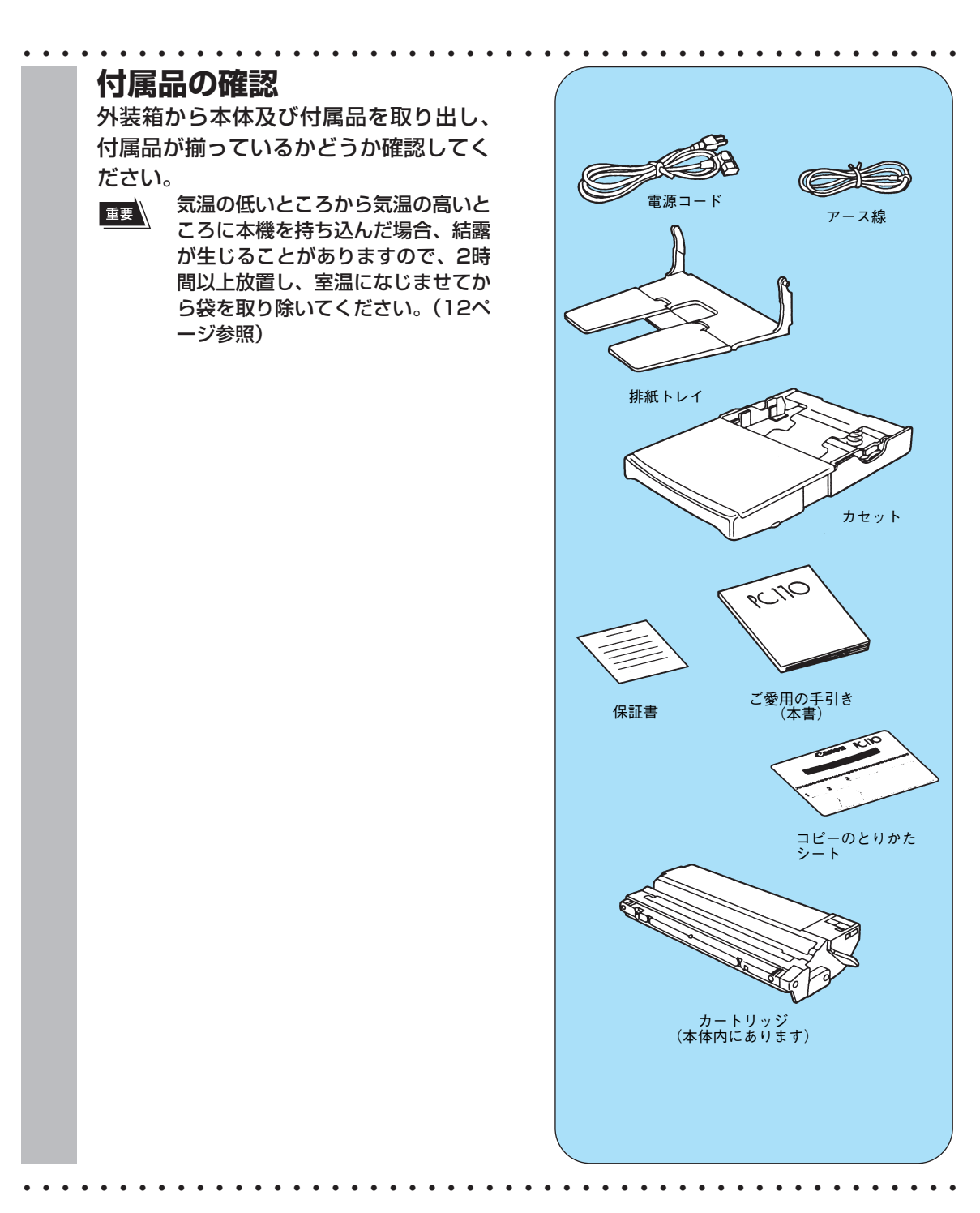

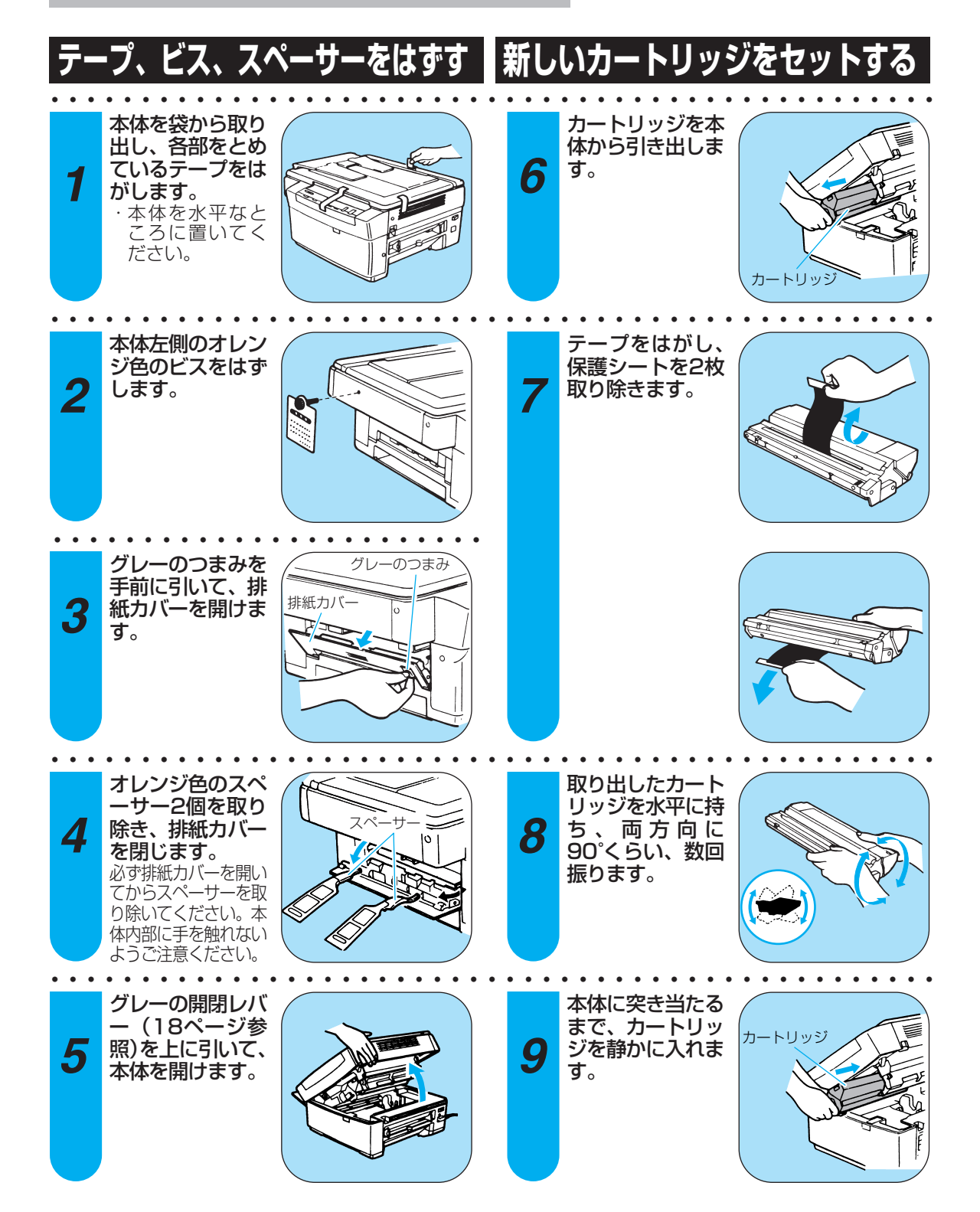

### ご使用の前に

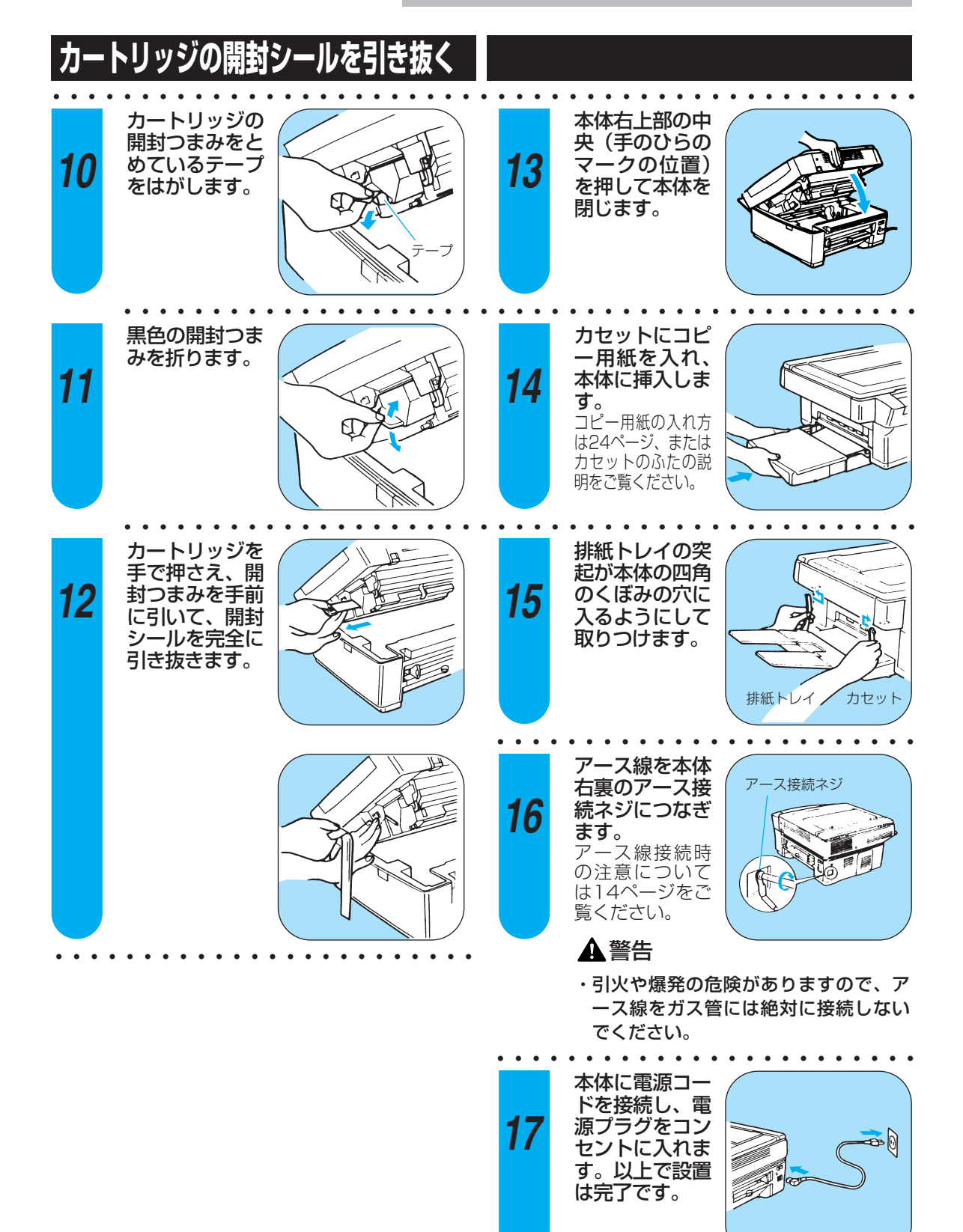

▲ 警告

・電源は必ず100V15A以上の専用コン

セントに接続してください。

21

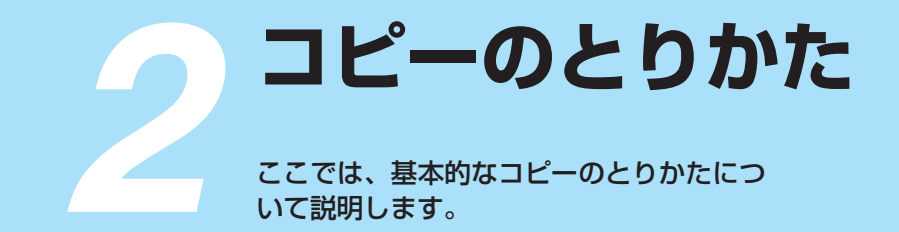

# コピー用紙のセット

カセットに用紙を入れて本体にセットします。

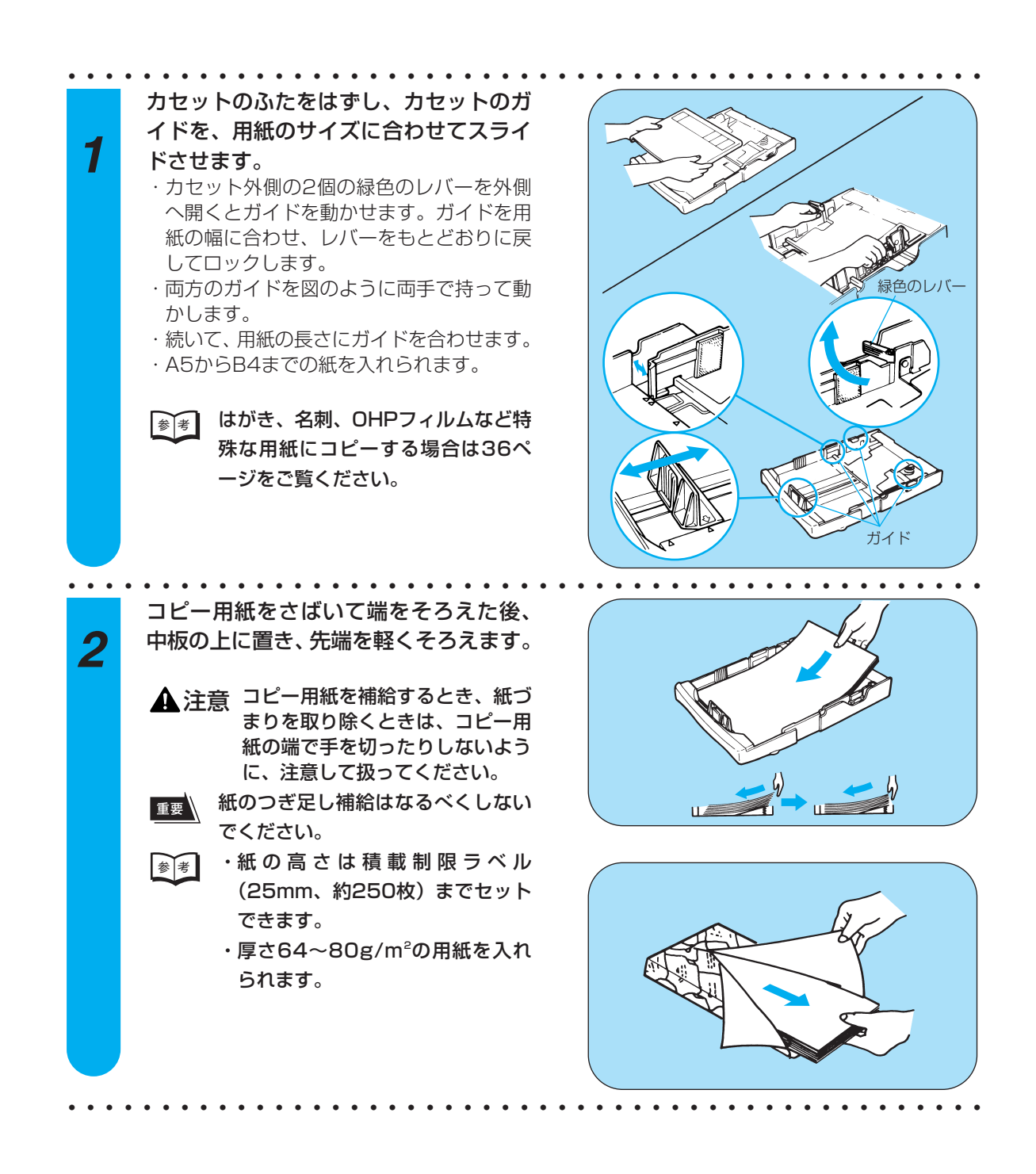

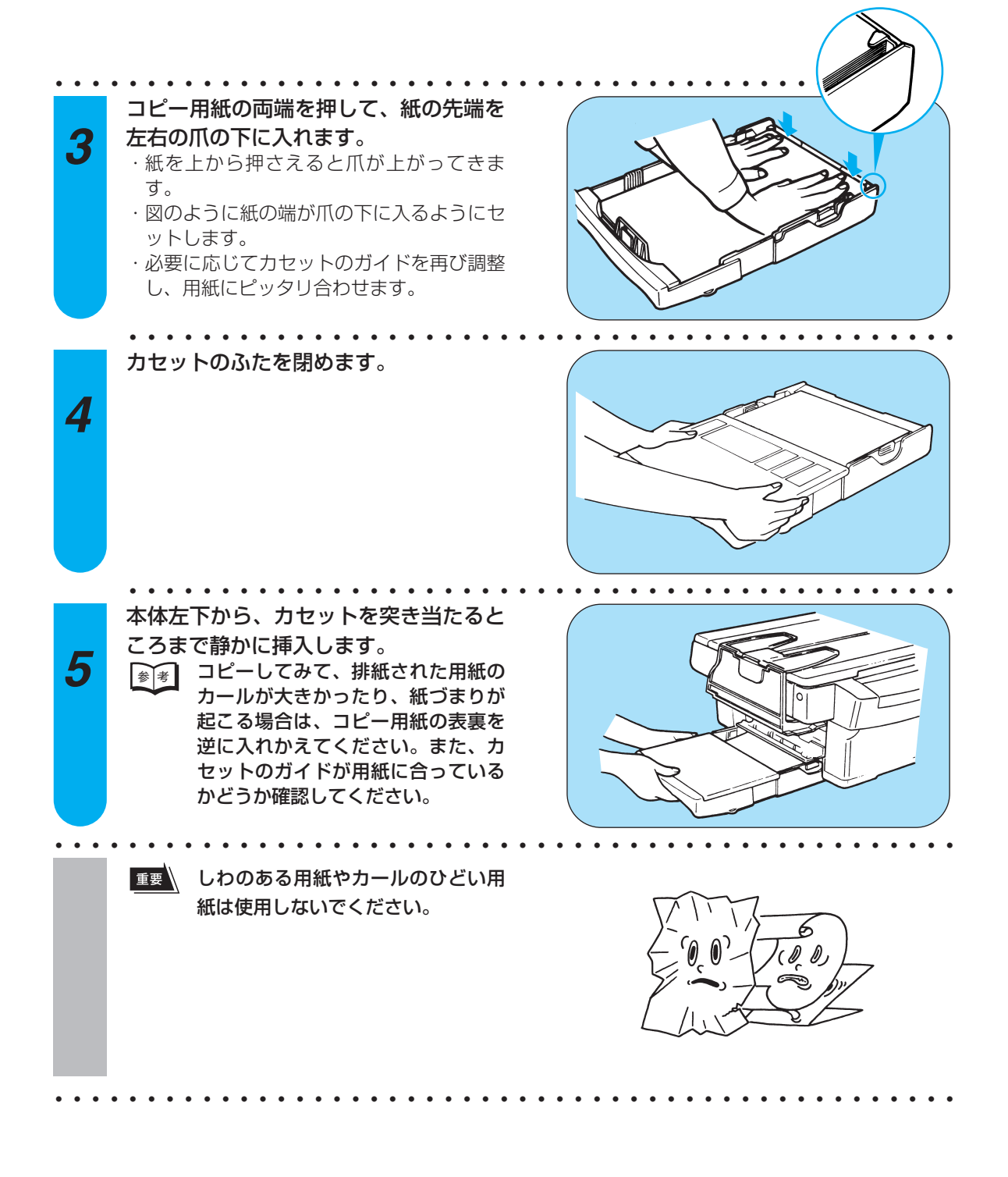

コピーの手順

コピーをとるときの基本的な手順は、次のとおりです。

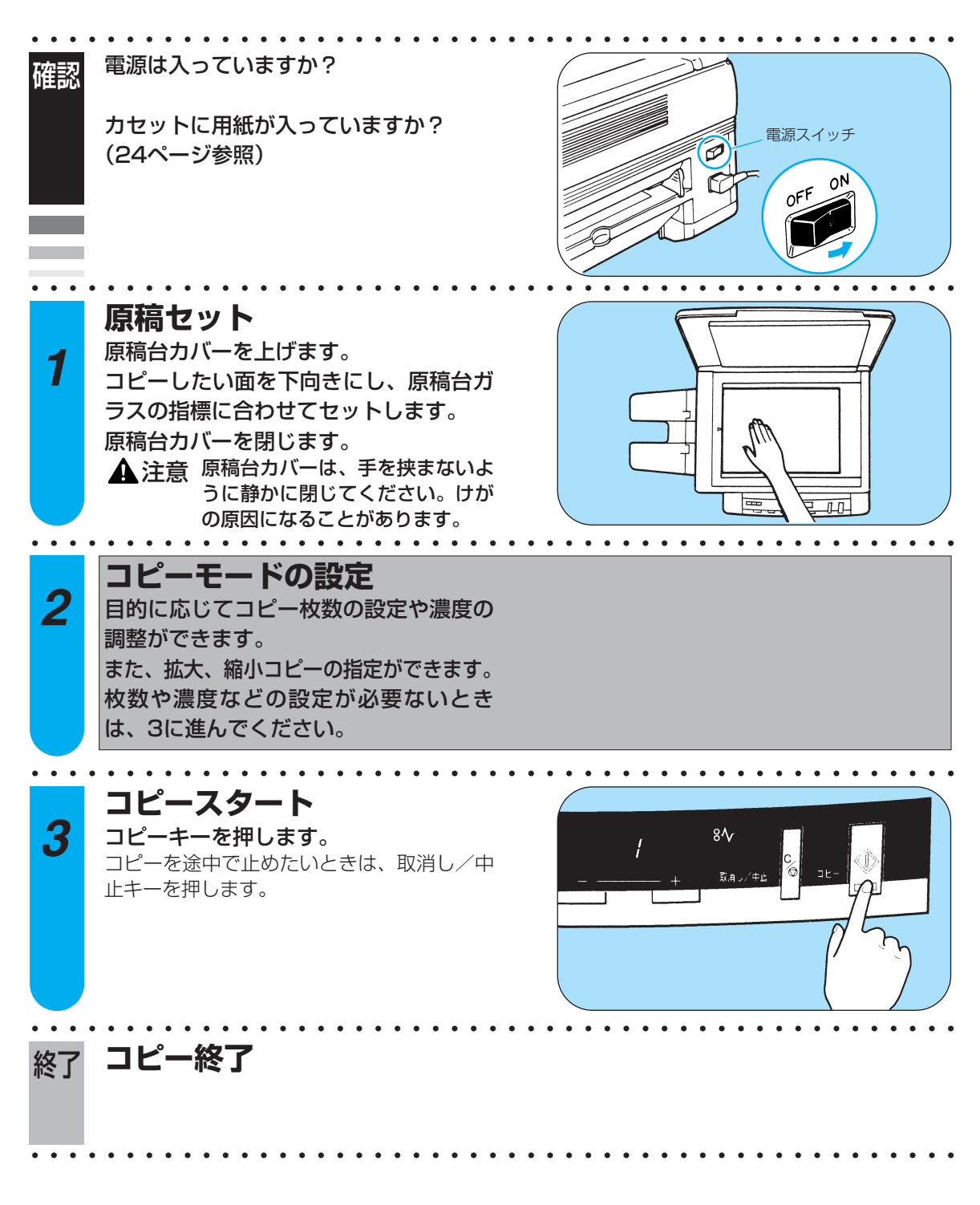

### オートパワーオフ機能

本機にはオートパワーオフ機能を備えており、コピー操作終了後、約4分間何の操作もしなかった場合、自動的に電源が切れるように設定してあります。

「日お願い・長時間使用しないときには電源プラグを抜いておいてください。 ・コピーをとり終わったら原稿を取り出し、原稿台を閉じてください。

★ 再びコピーをとる場合は、もう一度電源スイッチをONにしてください。

厚い本や大きな原稿をコピーするとき 28ページ

コピー濃度を変えたいとき 30ページ

2枚以上コピーしたいとき 32ページ

拡大、縮小してコピーしたいとき 33、34ページ

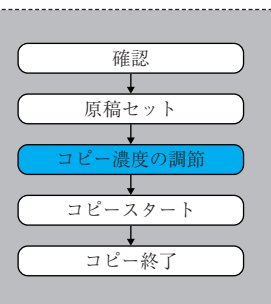

次ページから登場する流れ 図は、そのページの操作を いつ行うかを表していま す。たとえば、「コピー濃 度の調節」のページには左 のような流れ図がついてい るので、コピーの手順の 「2」のところで濃度を設 定することになります。

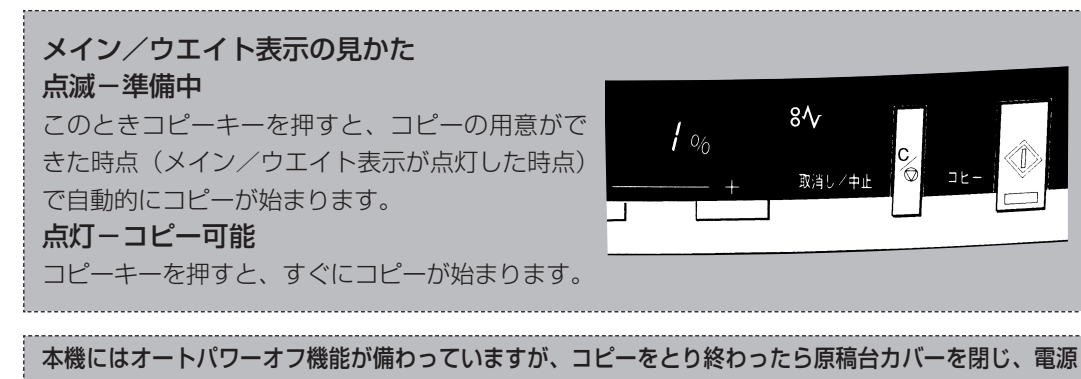

を切ってください。

コピー動作中は電源スイッチを切らないでください。紙づまりの原因になります。

### コピー用紙について

きれいなコピーをおとりいただくため、キヤノン推奨の用紙、OHPフィルムをご使用ください。 市販されている用紙のなかには本機に適さないものもありますので、ご使用の際はお買い求めの販売店 にご相談ください。

> ・用紙は、湿気が少なく直射日光が 当たらない場所に保管してくださ い。また、使いきれずに残ったコ ピー用紙は、湿気をさけるため包 装紙に包んで保管してください。

・用紙は立てかけずに、水平 に置いて保管してください。

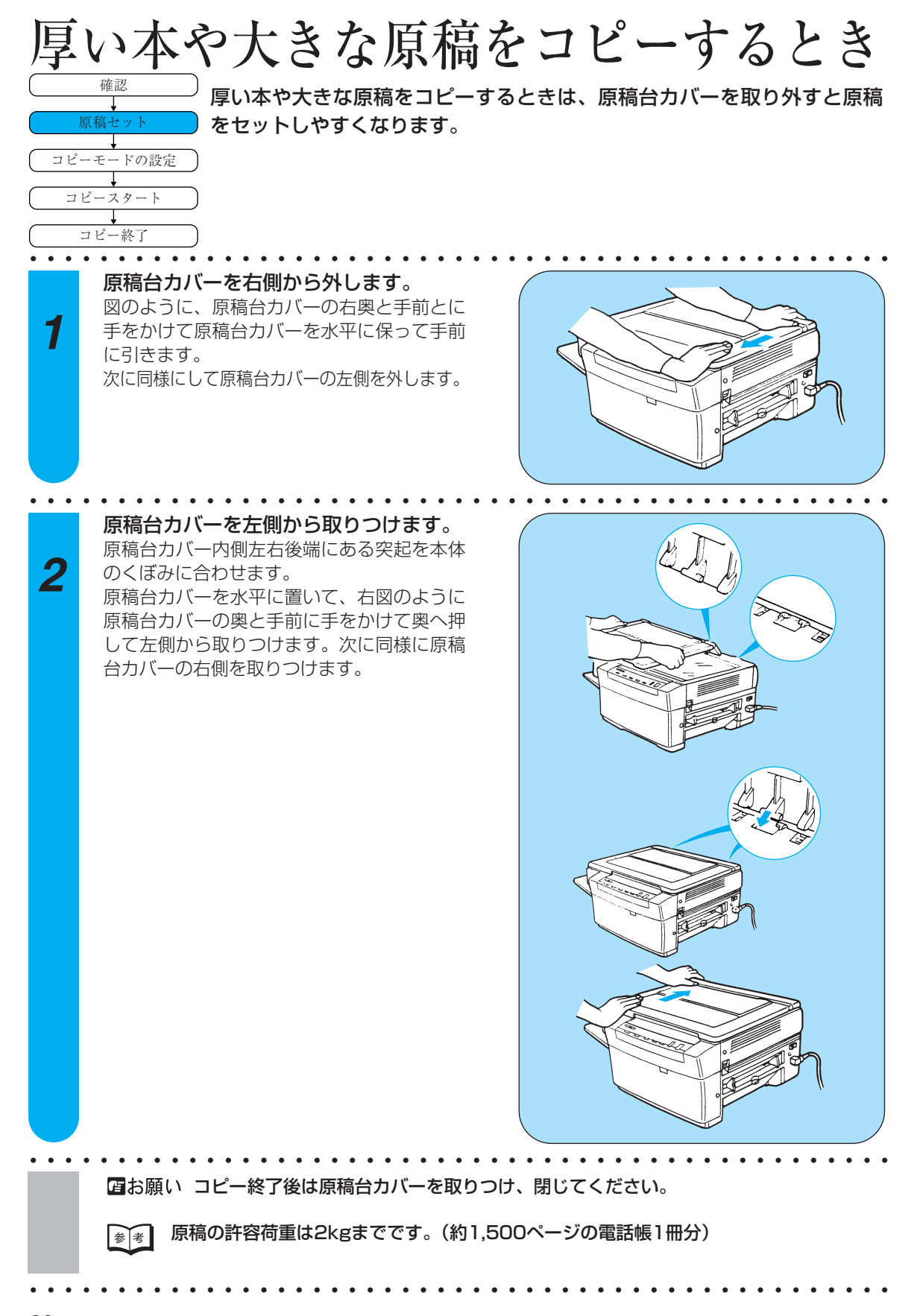

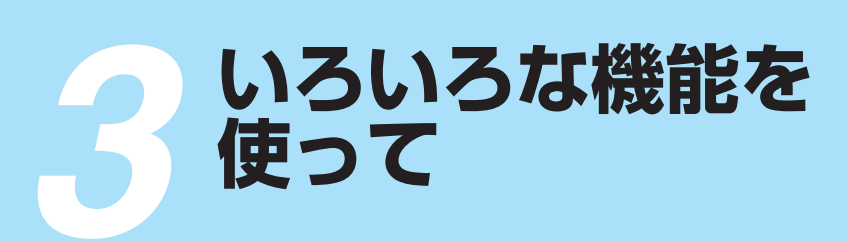

PC110には、連続コピーや拡大・縮小コ ピーをはじめ、便利な機能がいろいろあり ます。目的に応じて使いこなしてください。

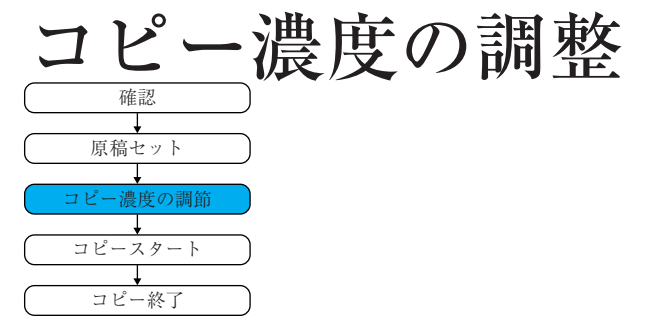

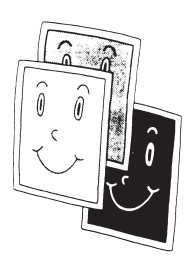

### オート濃度調整

通常は標準モードではオート濃度調整になっています。オート濃度調整時には、原稿の 濃さに合わせて自動的に濃度が調整されます。オート濃度調整が設定されるときはオー ト濃度表示が点灯します。色地の原稿や新聞などをコピーするときに便利です。

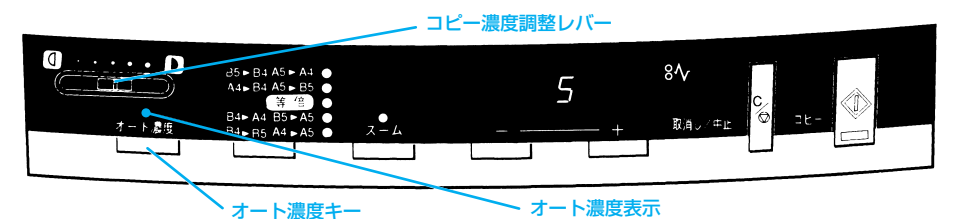

### マニュアル濃度調整

コピー濃度は、通常原稿に合わせて自動的に調整されますが、お好みに合わせて手動で 調整することもできます。

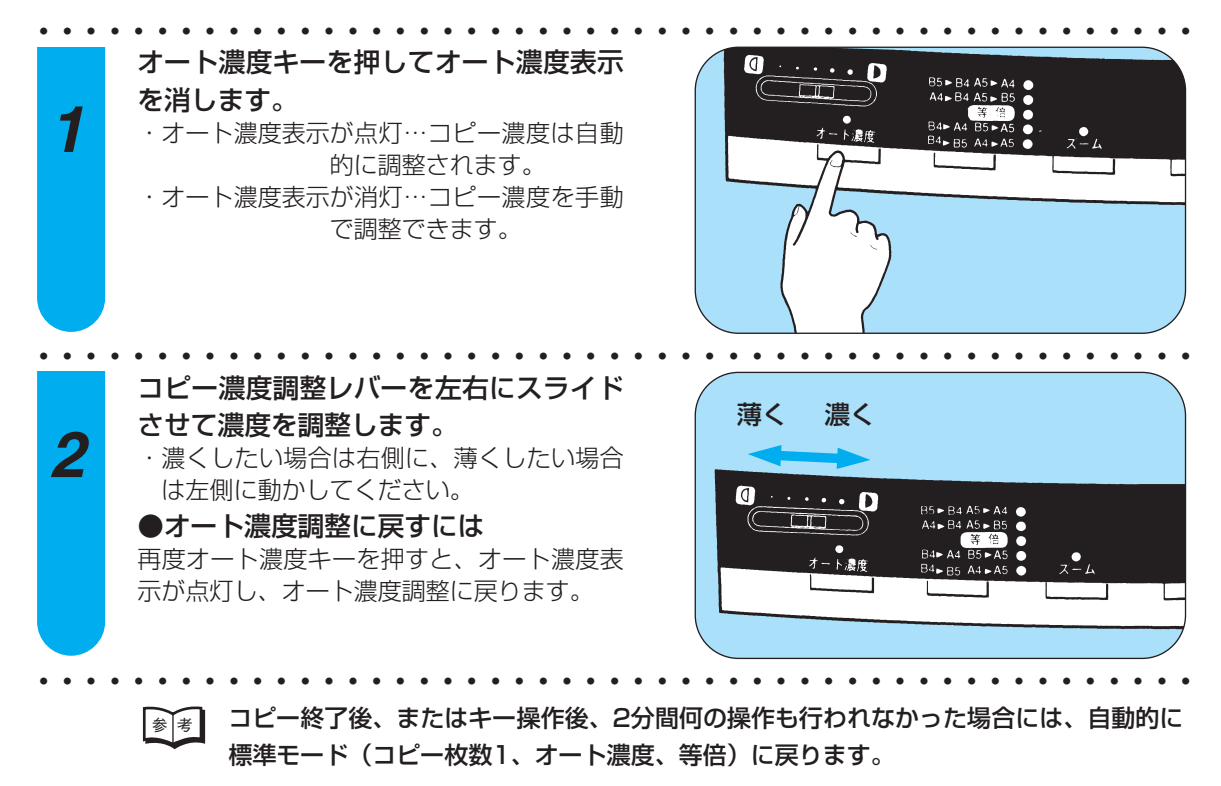

### オート濃度調整時にコピー面全体が薄すぎる/濃すぎるとき (コピー濃度補正レバーの切り替え)

オート濃度調整にしたときのコピー濃度がいつも濃すぎる、または薄すぎる場合には、 次の説明に従ってコピー濃度補正レバーで調整してください。オート濃度調整のときの コピー濃度を3段階に切り替えることができます。

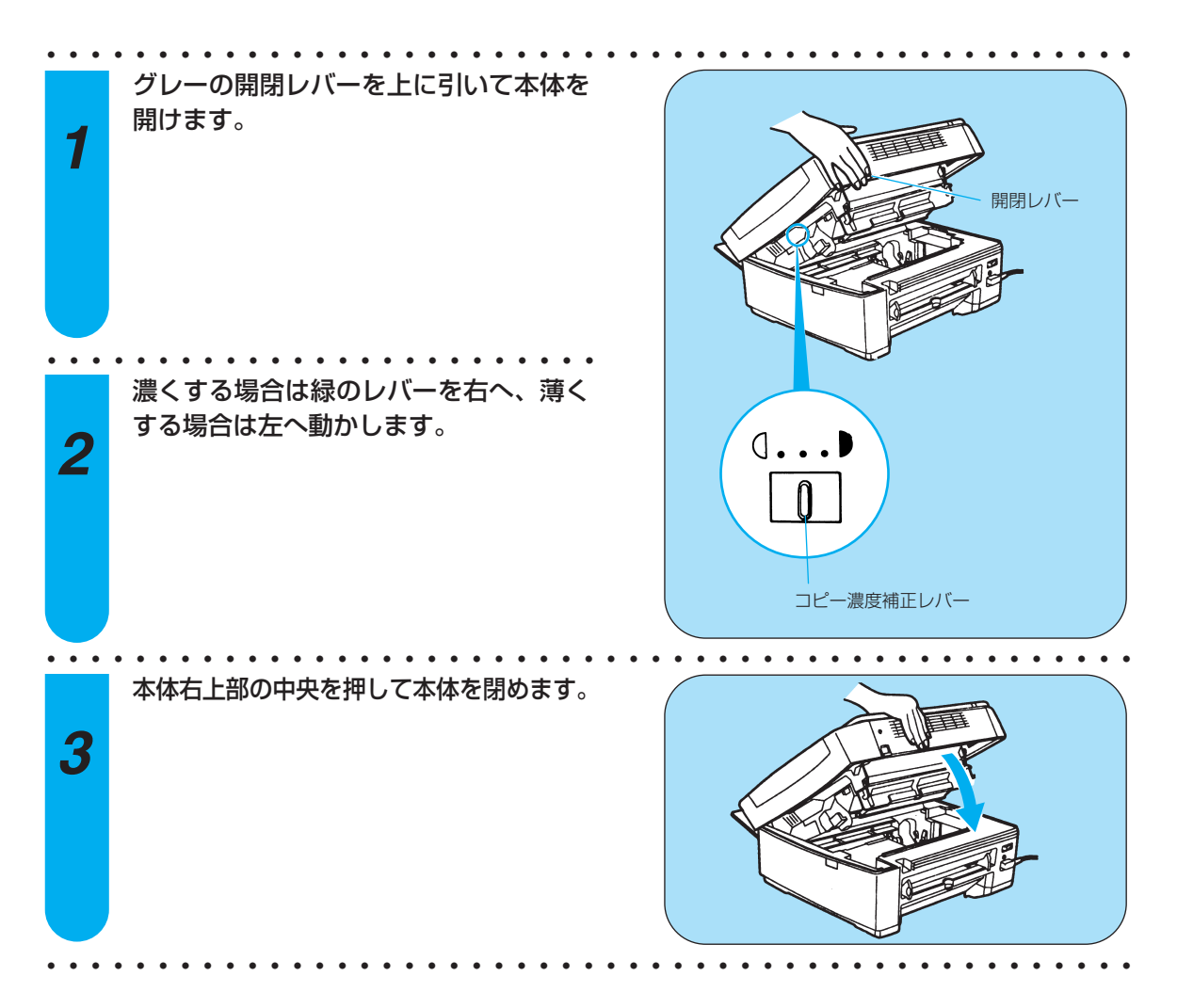

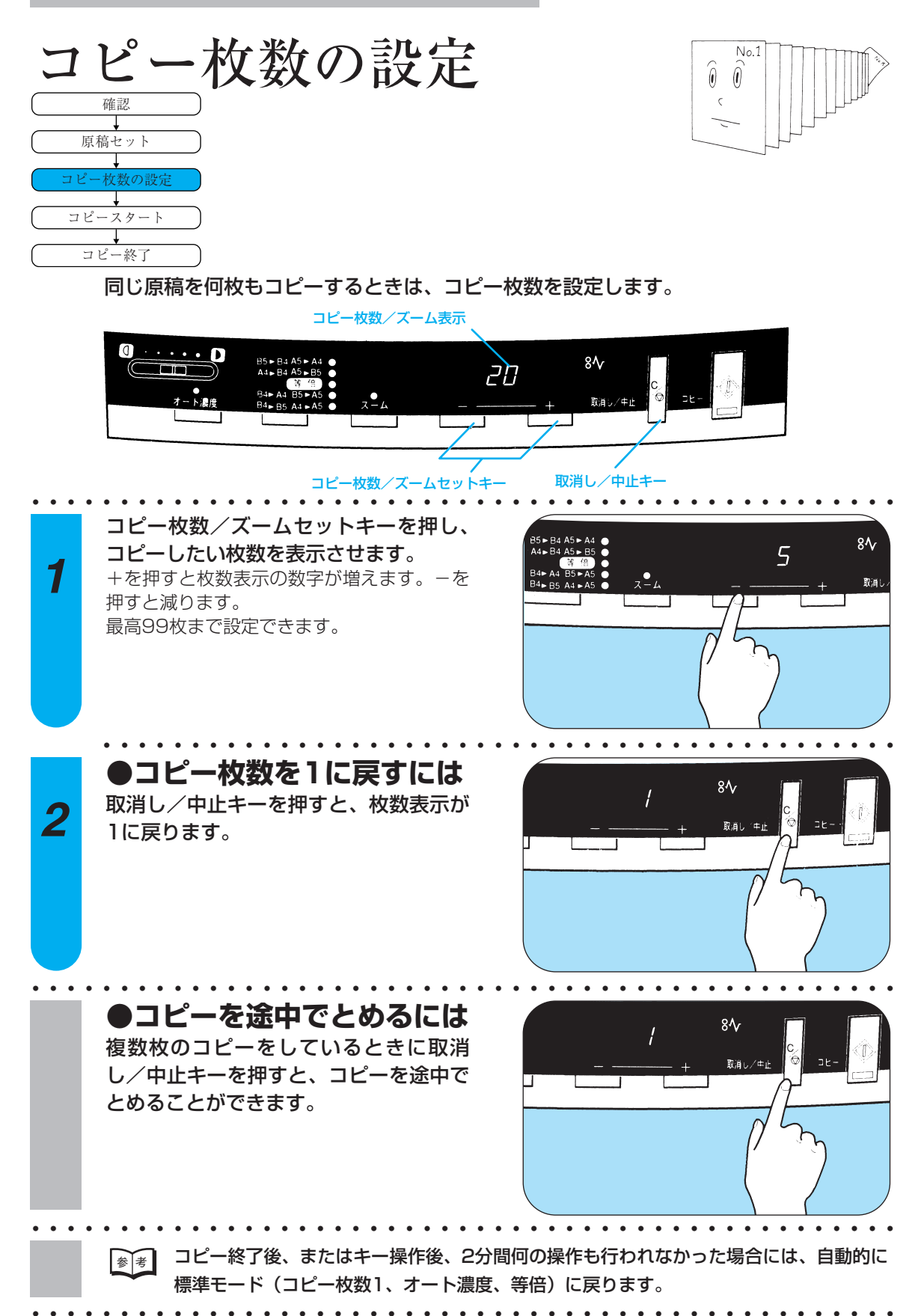

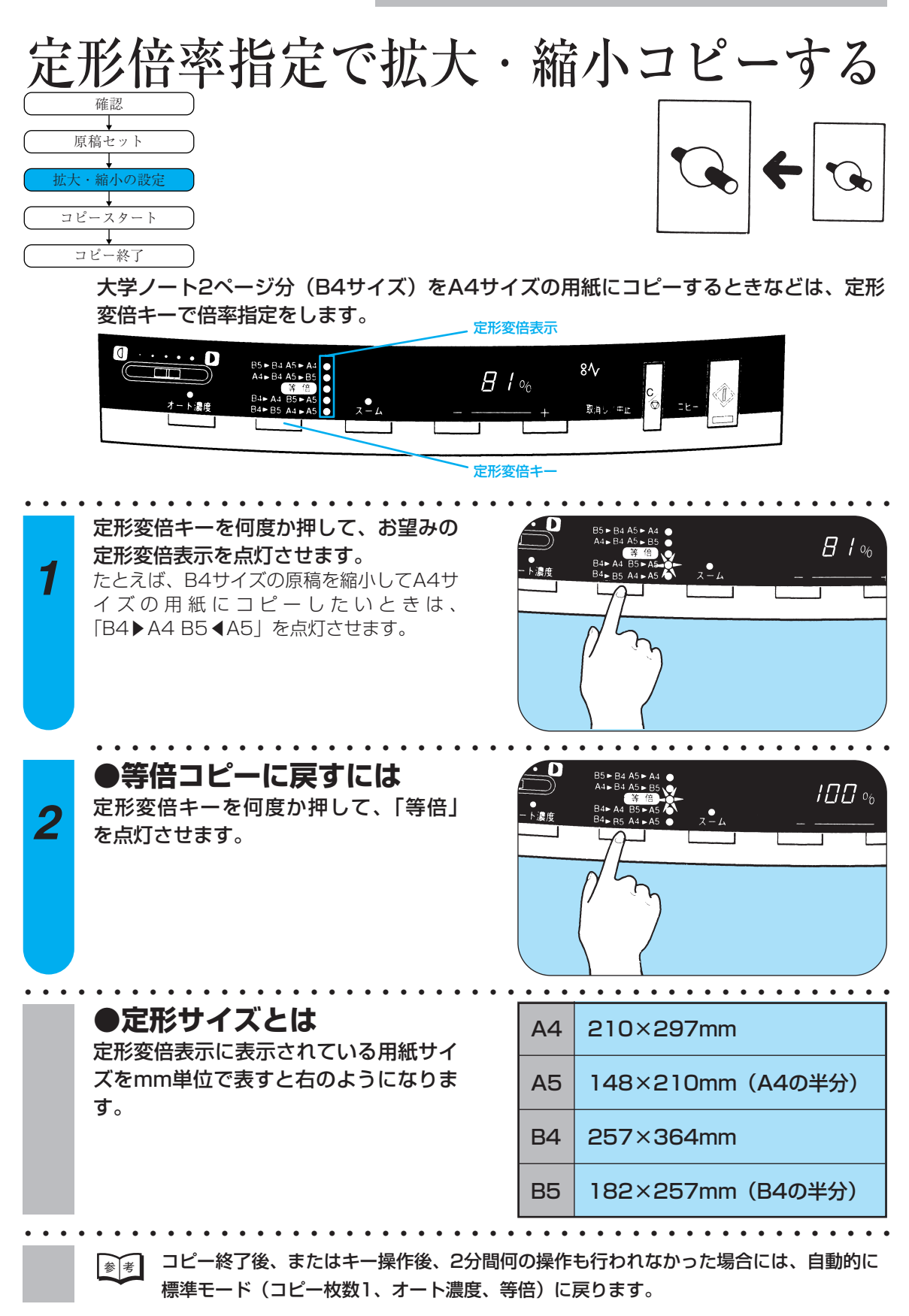

33

| パーセント指定で拡大・縮小コピーする                                                                                                    |   |
|----------------------------------------------------------------------------------------------------|---|
| 原稿セット        拡大・縮小の設定        コビースタート                                                                                              |   |
| パーセント単位で拡大縮小率を指定してコピーすることができます。指定できる範囲は<br>70~141%です。 <sub>ズームモード表示</sub> コビー枚数/ズーム表示                                             |   |
| $ \begin{array}{c} \textcircled{0} \\ \hline \\ \hline \\ \hline \\ \hline \\ \hline \\ \hline \\ \hline \\ \hline \\ \hline \\ $ |   |
| ズームモードキー コビー枚数/ズームセットキー                                                                                                    | • |
| ズームモードキーを押します。ズームモ<br>ード表示に現在のパーセンテージ(倍率)<br>が表示されます。                                                                             | + |

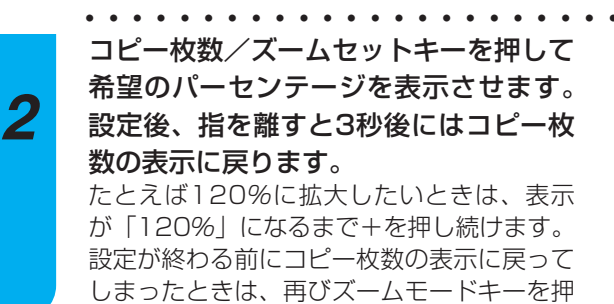

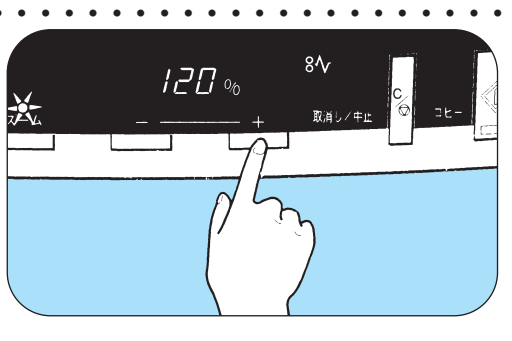

Т

●等倍(100%)に戻すには コピー枚数/ズーム表示にパーセンテージが 表示されているときに取消し/中止キーを押 すと、100%に戻ります。

してください。

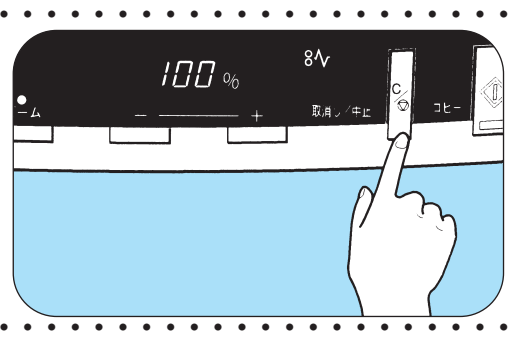

### ●2枚以上コピーしたいとき パーセンテージとコピー枚数を両方設定 することもできます。パーセンテージを 設定して3秒後にコピー枚数が表示され たら、再びコピー枚数/ズームセットキ

5 8<sup>4</sup> x-4 - + 50, ±2 0 3t-

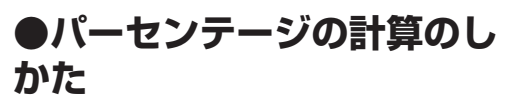

ーを押して、今度はコピー枚数を設定し

てください。(32ページ参照)

X'/X×100またはY'/Y×100が求める パーセンテージです。 主な紙サイズの拡大・縮小倍率は以下の とおりです。

B5→B4 141% 拡 A4→B4 122% 大 B5→A4 115% A4→B5 86% 縮 B4→A4 81% 小 B4→B5 70%

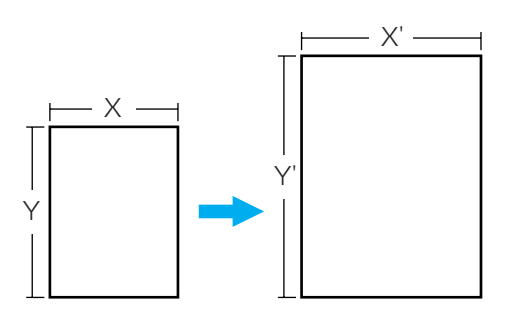

■ コピー終了後、またはキー操作後、2分間何の操作も行われなかった場合には、自動的に
標準モード(コピー枚数1、オート濃度、等倍)に戻ります。

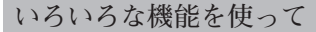

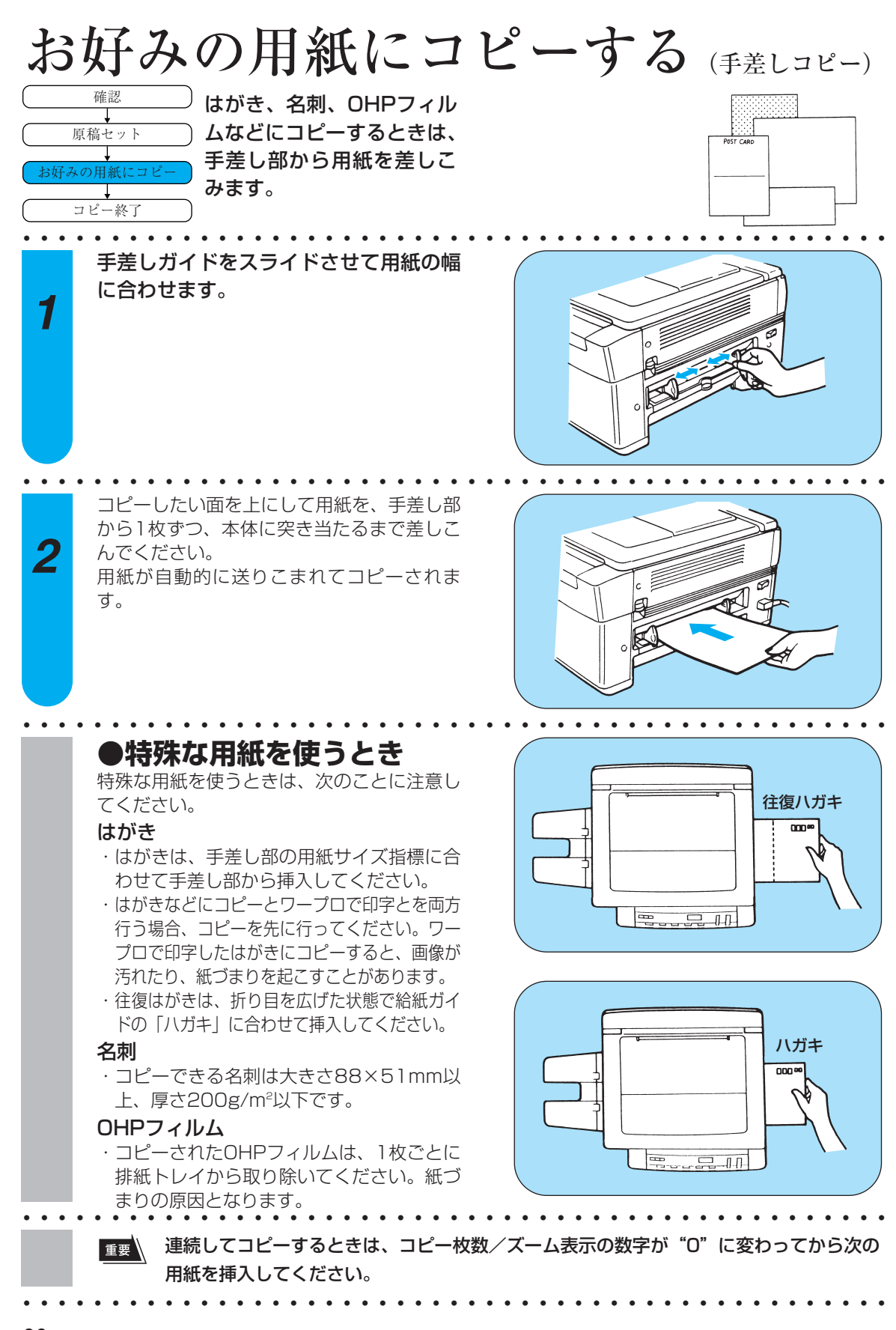

| 両面コピーをとる                                                                                                    | カセットに用紙をセットする場合)                                                |
|----------------------------------------------------------------------------------------------------|-----------------------------------------------------------------|
| 普通のコピー用紙に両面コピーをとる場合<br>はカセットに用紙をセットできます。両面<br>コピーを複数枚とるときなどに便利です。                                           | Place+th<br>Time+PH 7:00                                        |
| おもて面用の原稿をセットします。<br><b>1</b>                                                                                | おもて面用原稿                                                         |
| 2 コピーしたい枚数をセットし、おもて面<br>をコピーします。<br>コピー枚数の設定については32ページをご<br>覧ください。                                          | HERITARIA                                                       |
| 3 おもて面のコピーをとり終わった用紙を<br>カセットに入れて本体にセットします。<br>おもて面のコピーをとり終わった用紙は、コ<br>ピーされた面を上にしたまま天地をさかさま<br>にしてセットしてください。 |                                                                 |
|                                                                                                    | してください。<br>シワが発生する場合があります。その場合は、手差し<br>る両面コピーに関しては、次ページをご覧ください。 |

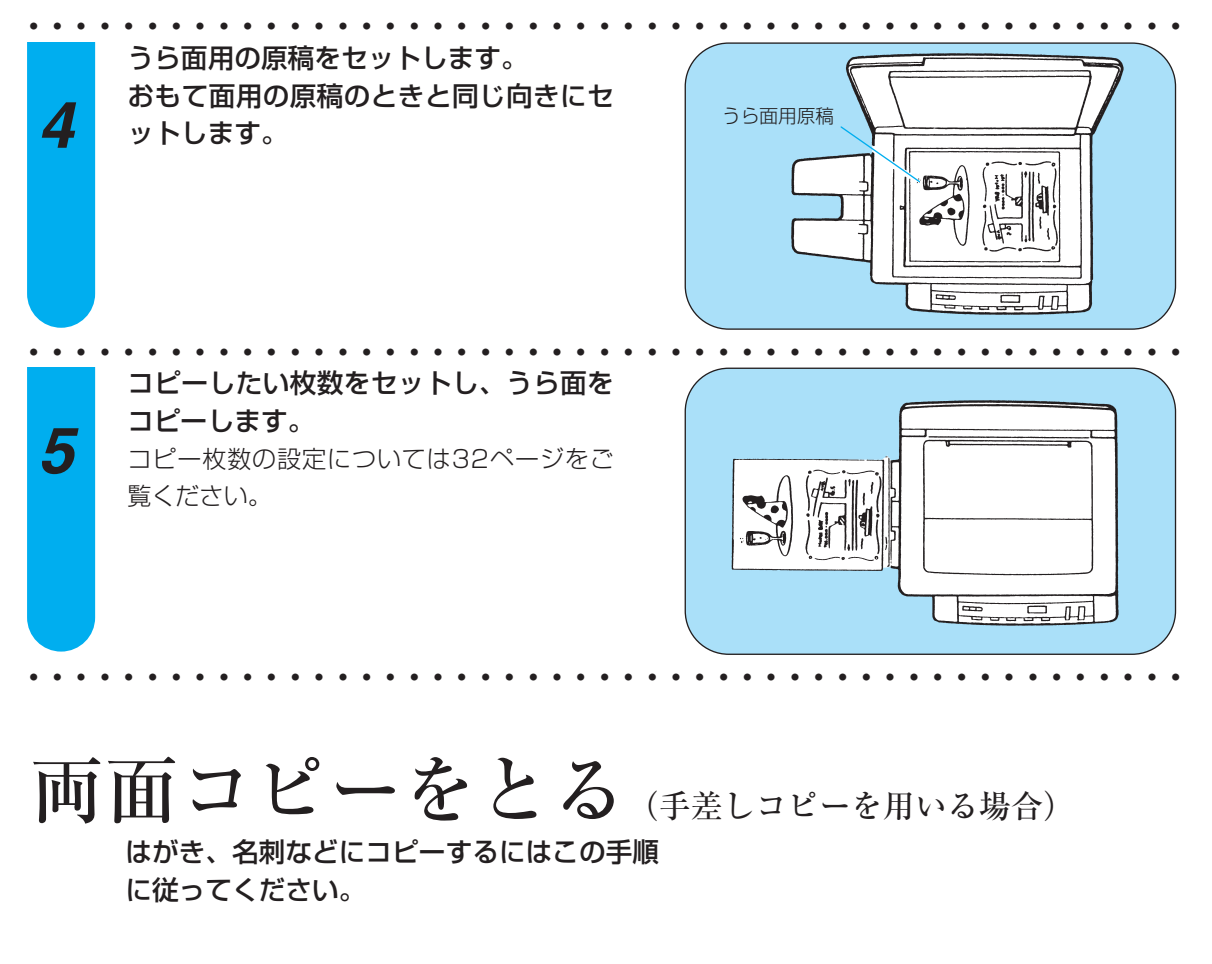

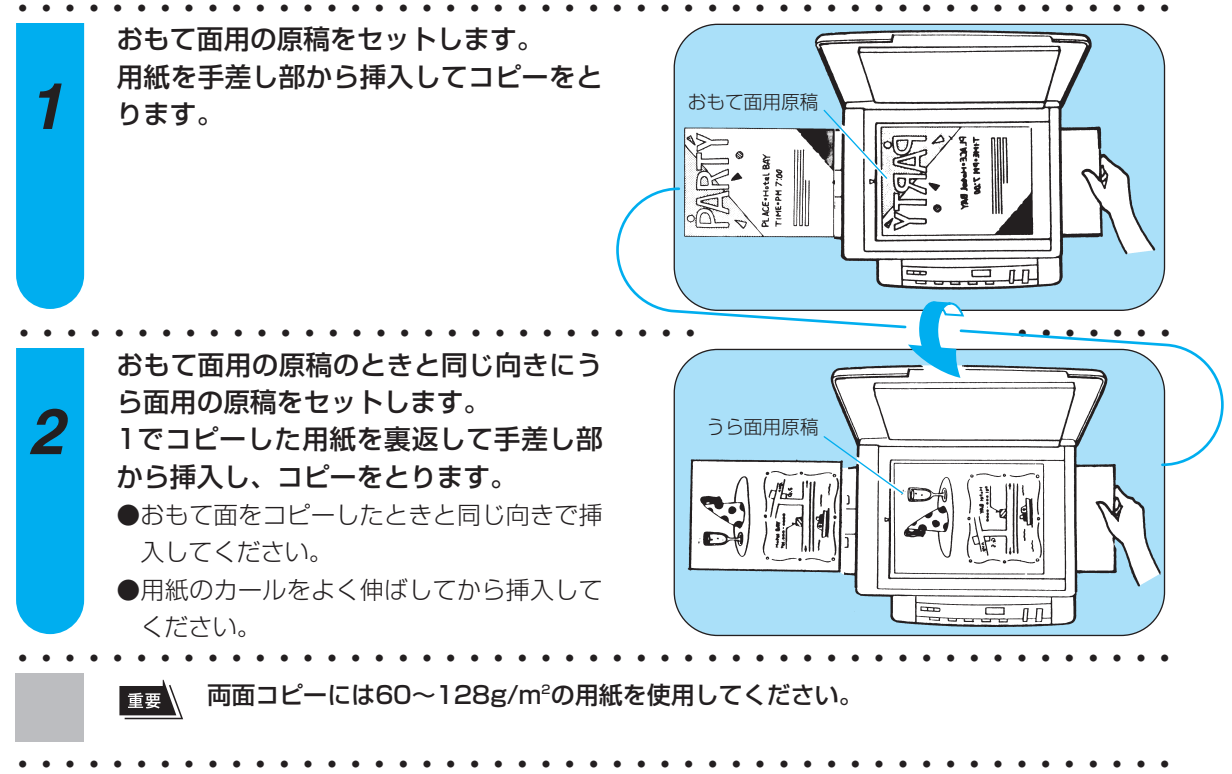

カートリッジの 交換と保管

インジケーターの色が赤になったときには、 カートリッジを交換します。ここでは、カー トリッジの交換や保管のしかたについて説明 します。

# カートリッジについて

ここでは、カートリッジの交換や保管のしかたについて説明します。

### カートリッジの交換

- カートリッジ交換の目安はインジケータ 一の色でお知らせします。
- ●カートリッジを交換するとき、定着器 クリーナーも新しいものと交換しま す。新しい定着器クリーナーは、カー トリッジと一緒に梱包されています。
- ●カートリッジBブラックの場合、 A4:4%標準原稿\*で約5000枚、 A4:6%標準原稿で約3300枚のコピ ーがとれます。
  - \*A4:4%(6%)標準原稿とはA4サ イズを100%とした場合にベタ部分 が4%(6%)に相当する原稿のこと をいいます。
- ●写真や黒の部分の多い原稿(A4:6% 標準原稿以上)のコピーをたくさんと った場合や、原稿台カバーを開いてコ ピーをとった場合には、カートリッジ 内のトナーの消費量が多くなるためイ ンジケーターが赤くなる前に部分的に 画像が薄くなり、コピーがとれなくな ることがあります。
- ●交換の前にカートリッジを水平に持って両方向に90°くらい数回、回転させ、 再度本体にセットすると、まだコピーをとれる場合があります。

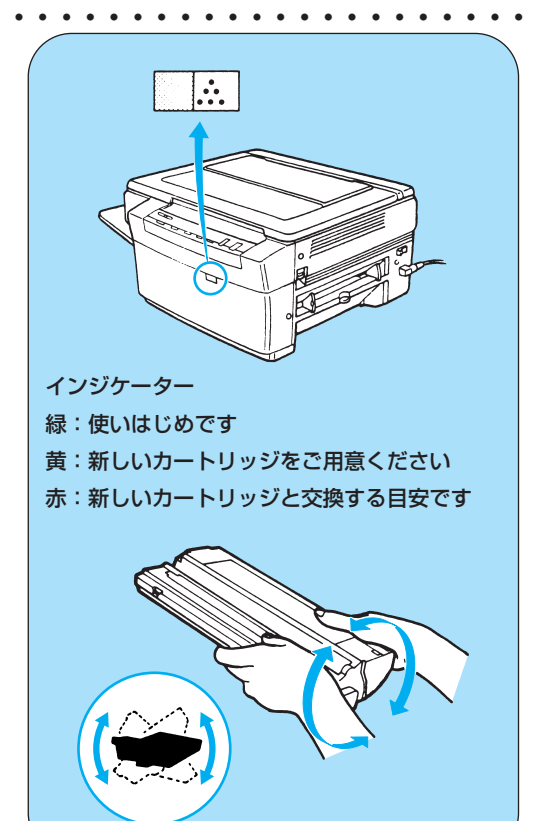

▲警告 使用済みカートリッジを火中に 投じないでください。カートリ ッジ内部に残っているトナーに 引火して、カートリッジが燃え て、やけどや火災の原因になり ます。 カートリッジ回収についてのご案内 キャノンでは、地球をとりまく環境保全と資源の有効活用を行なっていく ために、お客様ご使用済みカートリッジの回収を推進しております。 つきましては、ご使用済みとなったカートリッジをお買い求めの販売店に お持ちいただければ幸いでこざいます。 主旨ご理解のうえ、お客様のご協力をお願い申し上げます。

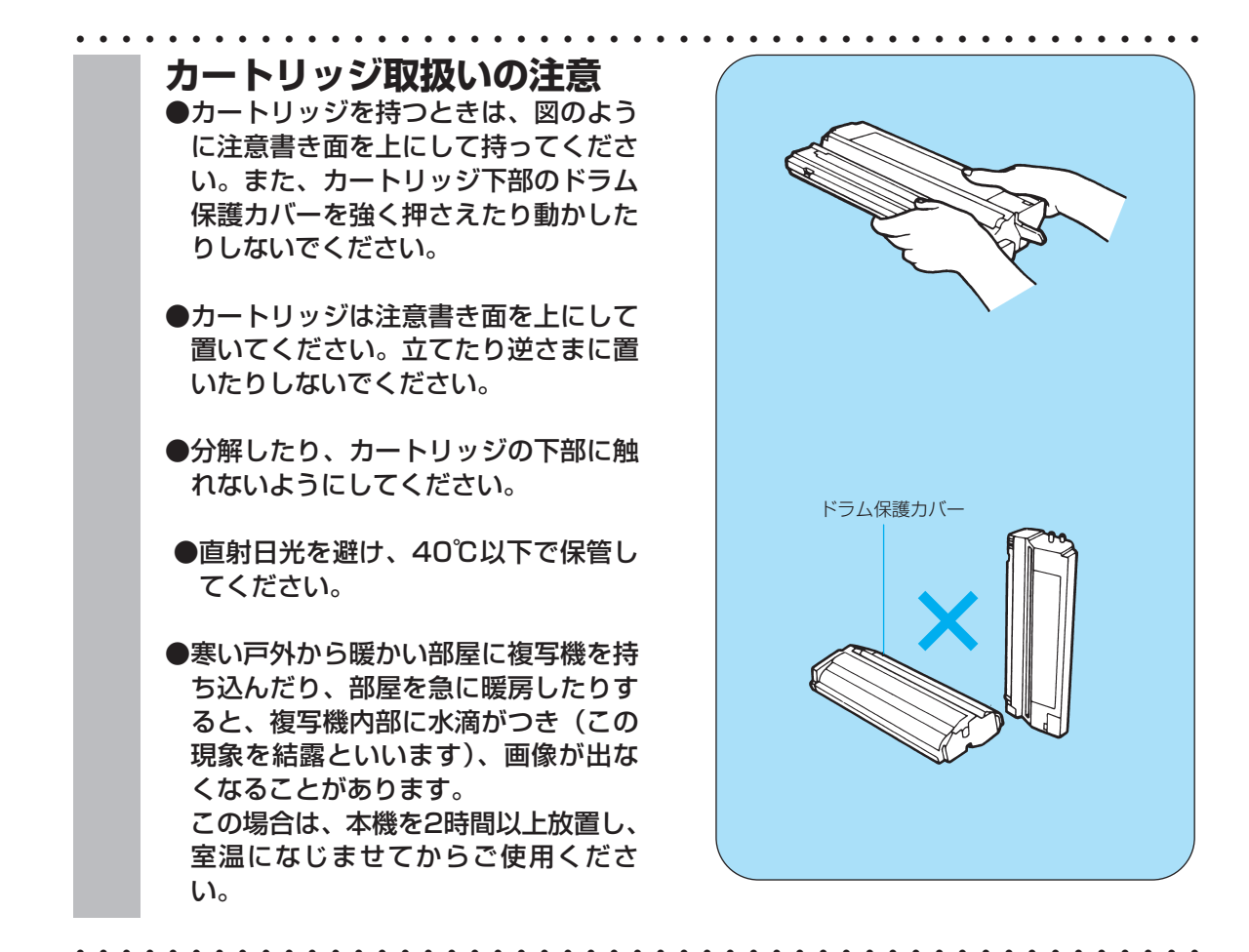

### カートリッジの保管

- ・カートリッジはお買い上げのときに入っていた袋に入れ、さらに注意書き面を上にして保管箱 に入れ、直射日光を避けて保管してください。(カートリッジが入っていた箱を保管しておくこ とをおすすめします。)
- ・袋がない場合は、注意書き面を上にして暗い所で保管してください。
- ・立てたり、上下を逆にして保管しないでください。
- ・幼児の手の触れないところに保管してください。
- ・ストーブや加湿器などの前は避けて、40℃以下で保存してください。

□望ましい保管環境 温度20℃~25℃ 湿度40%~70%

### ●開封後のカートリッジの保管

開封後のカートリッジを保管する場合は、カートリッジが入っていた袋に入れ、さらに保管箱 (お買い上げのときにカートリッジが入っていた箱)に入れてください。また、保管箱のふたをし っかり閉じて保管してください。袋や保管箱がない場合は、必ず暗い所で保管してください。

カートリッジと定着器クリーナ

カートリッジの交換のしかたを説明します。 カートリッジは、この機種専用のキヤノンカートリッジBをお使いください。

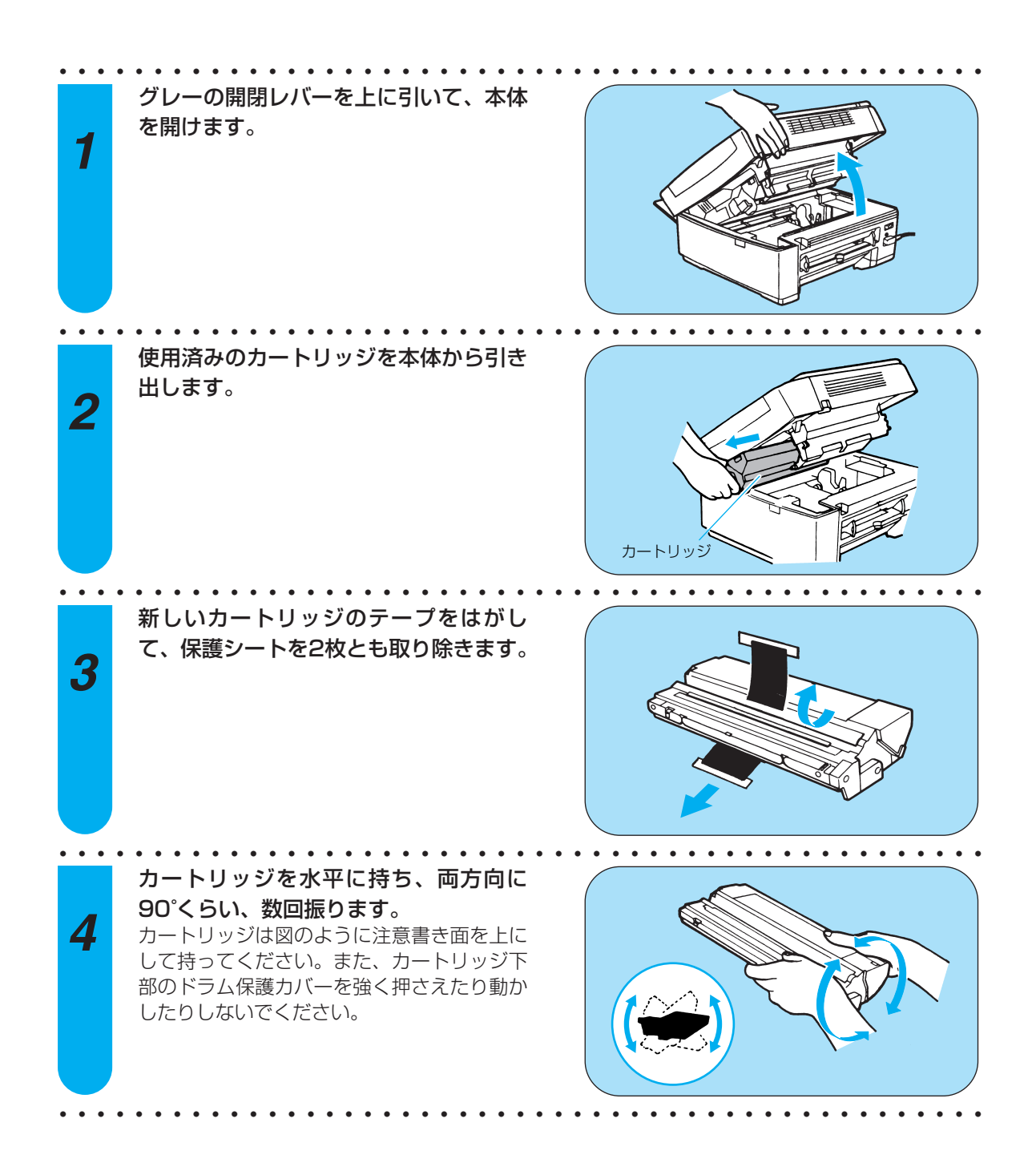

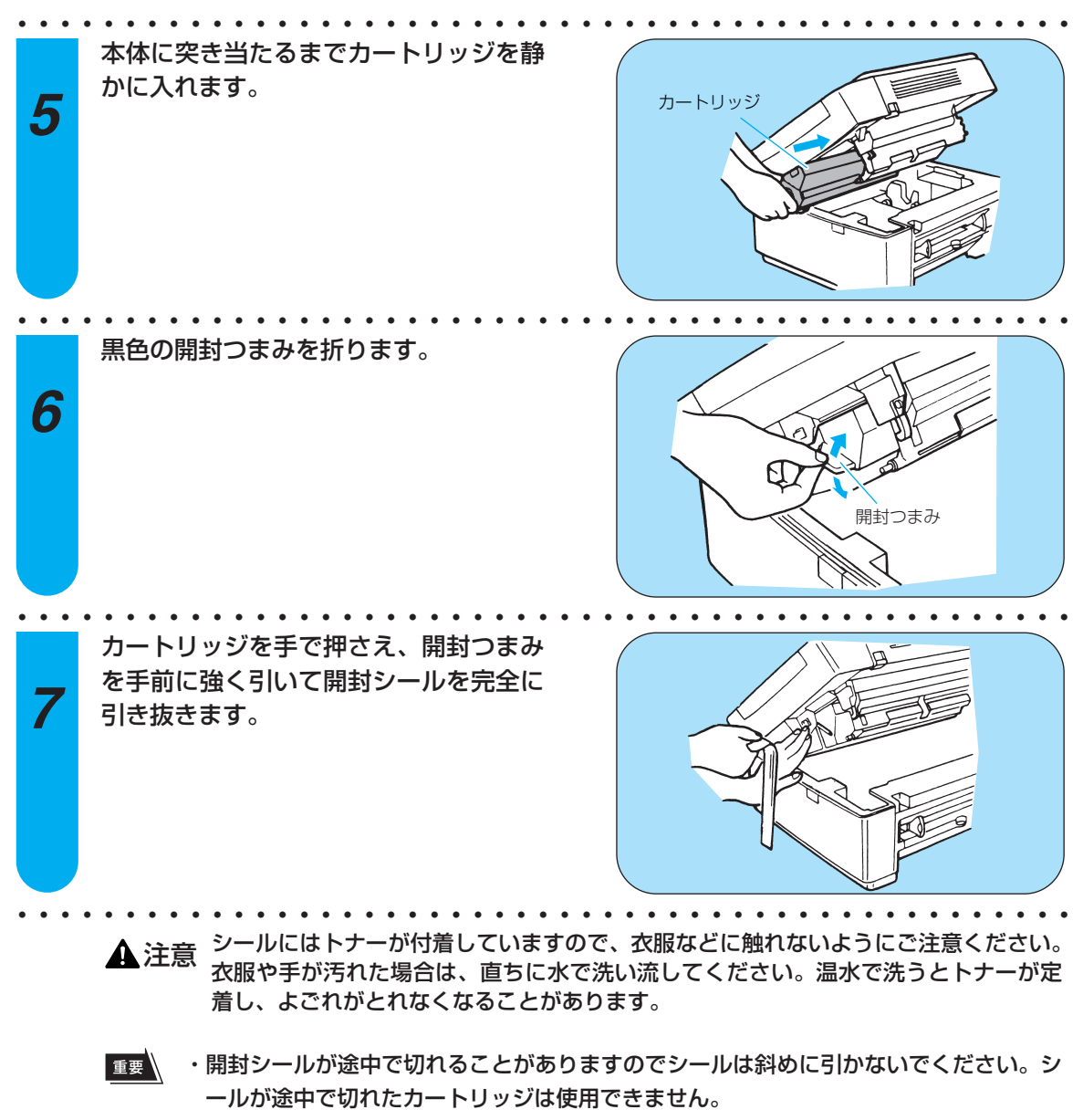

・カートリッジを手で上から強く押さえつけないでください。

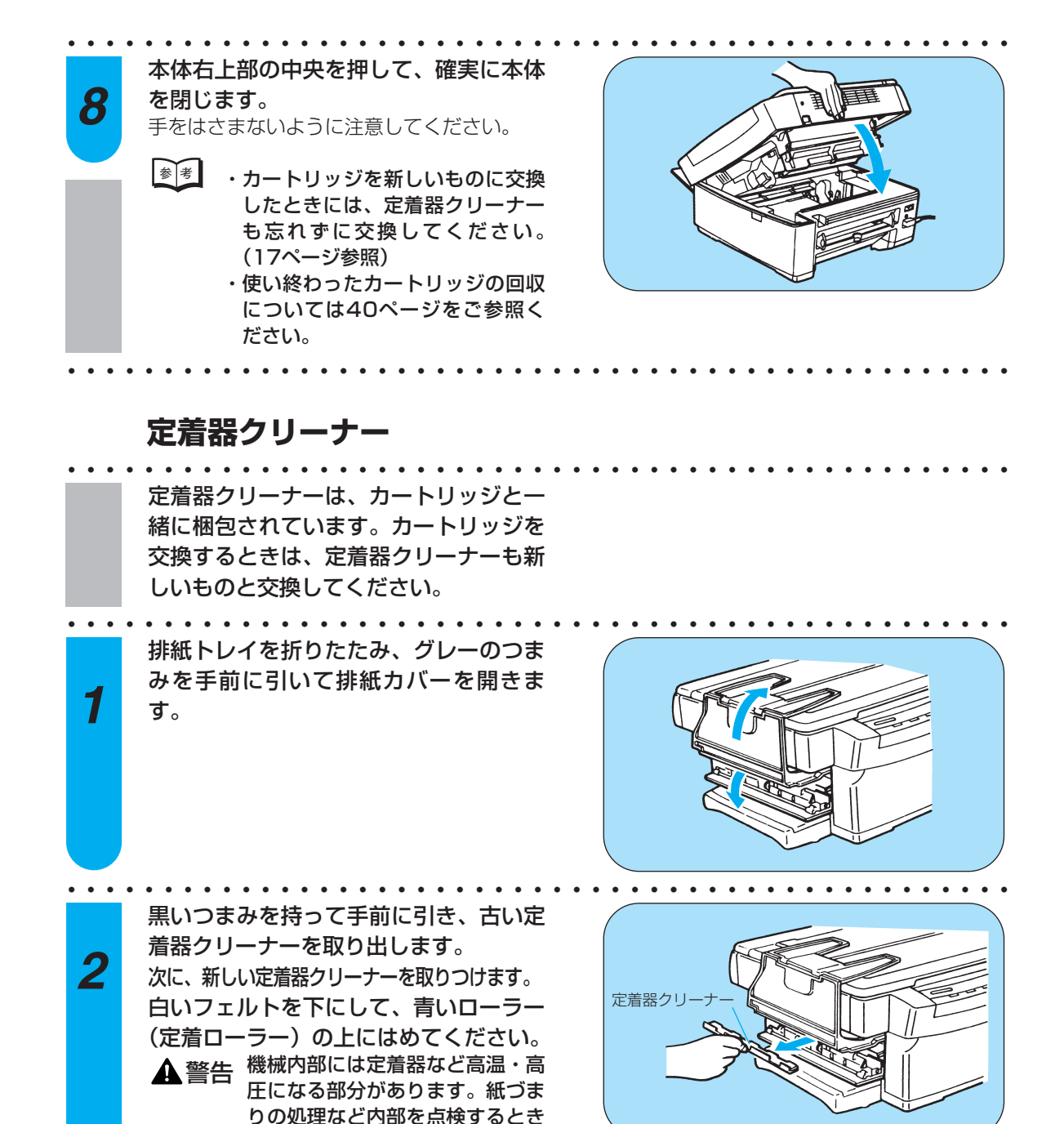

は、これらの部分に触れないよう に点検してください。やけどや感 電の原因になることがあります。

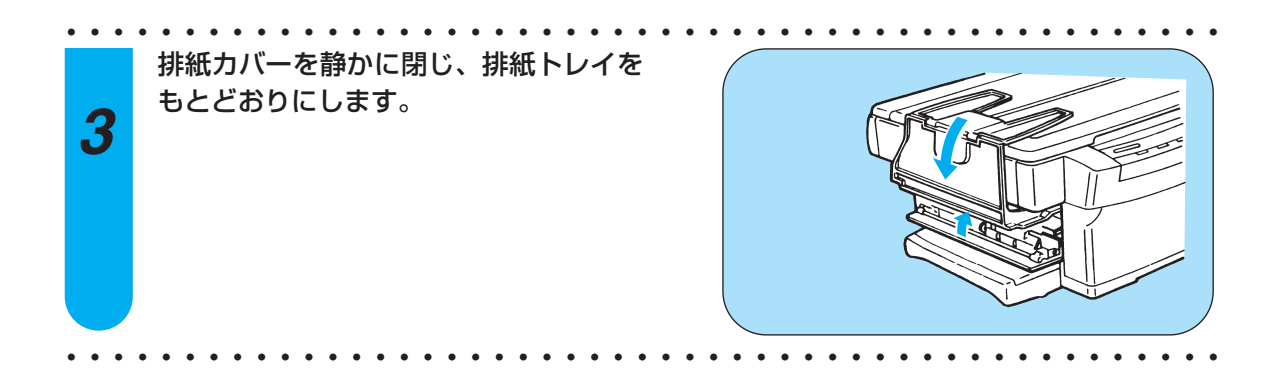

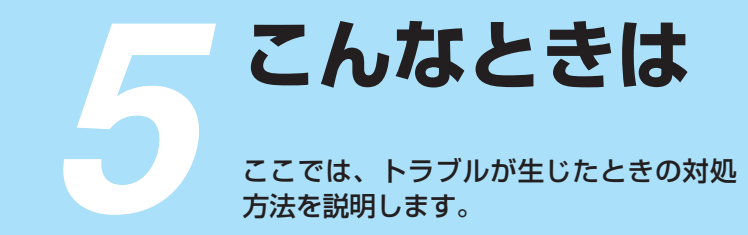

本章の説明に従って処理を行っても機械が正常に動かない/きれいなコピーがとれない場合は 59ページの「パーソナル商品修理受付票」にご記入の上、お買い求めの販売店または、サービ ス店にご連絡ください。

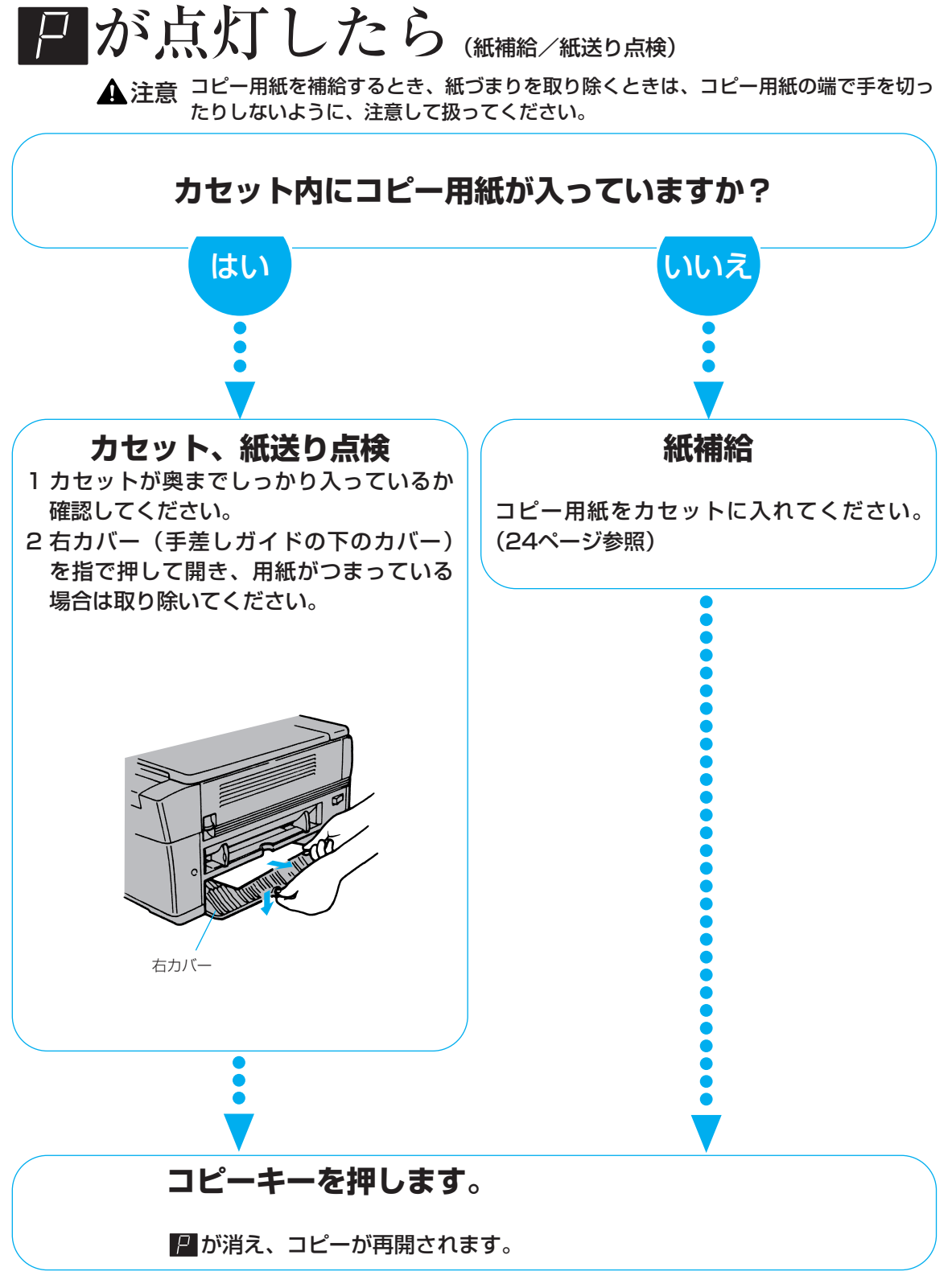

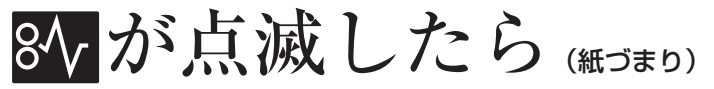

▲ 注意 ・機械内部には定着器など高温、高圧になる部分があります。紙づまり処理など内部を点検す るときは、これらの部分に触れないように点検してください。やけどや感電の原因になるこ とがあります。

- ・紙づまりの処理など内部を点検するときは、ネックレス、ブレスレットなどの金属物が機械 内部に触れないように点検してください。やけどや感電の原因になることがあります。
- ・紙づまりでコピー用紙を機械内部から取り除くときは、紙づまりしているコピー用紙の上にのっているトナーが衣服や手に触れないように取り除いてください。衣服や手が汚れます。
   衣服や手が汚れた場合には、直ちに水で洗い流してください。温水で洗うとトナーが定着し、汚れがとれなくなることがあります。
- ・紙づまりでコピー用紙を機械内部から取り除くときは、紙づまりしているコピー用紙の上にのっているトナーが飛び散らないように、丁寧に取り除いてください。トナーが目やロに入ることがあります。トナーが目やロに入った場合は、直ちに水で洗い流し、医師と相談してください。
- ・コピー用紙を補給するとき、紙づまりを取り除くときは、コピー用紙の端で手を切ったりしないように、注意して扱ってください。

**☆**が点滅したときは紙づまりです。本体を開き、紙がどこにつまっているか確認してください。 本などの厚手の原稿は、本体を開ける前に原稿台から降ろしてください。 つまっている紙 つまっている紙 が見える が見えない 紙の先端が少しだけのぞいている場合 まず本体を閉じます。排紙トレイを折りた 1 は、右カバー(手差しガイド下のクリー たみ、グレーのつまみを手前に引いて排紙 ム色のカバー)を開き、そこから紙を取 カバーを開きます。つまっている紙を手前 り除きます。(前ページのイラスト参照) に強く引いて取り除きます。 2 それ以外の場合は、そのまま紙を取り除 いてください。 排紙カバー 処理したあと数枚のコピーは、裏面が汚れること があります。 内部に紙片を残さないようにしてください。 本体や排紙カバーを閉じます。 必要な場合は、コピー枚数を再設定してください。

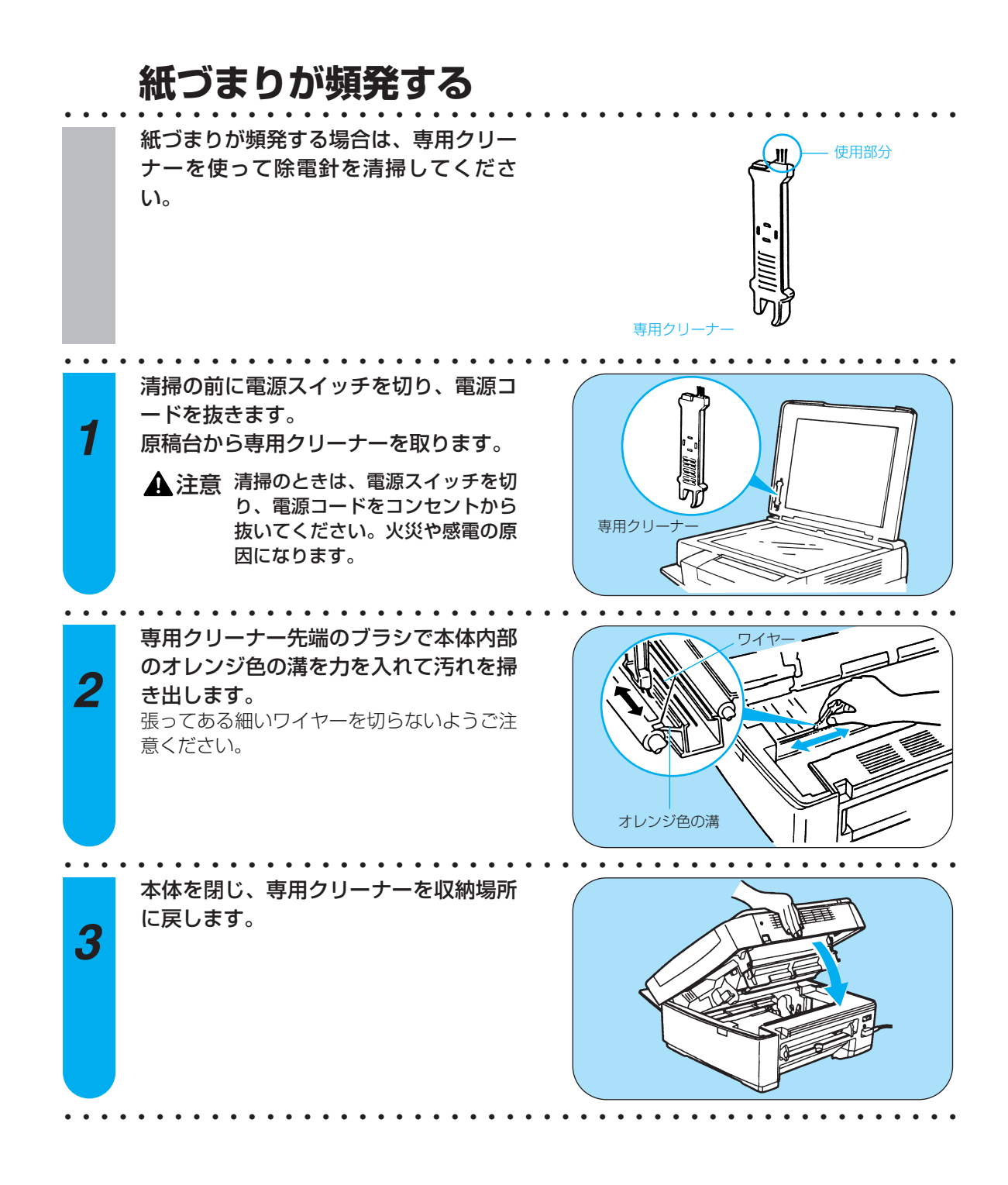

Eと数字が点滅したら

電源プラグを抜いてお買い求めの販売店またはサービス店にご連絡ください。

# 機械が動かない/画像が出ない

機械が動かない

次のことを確認してください。

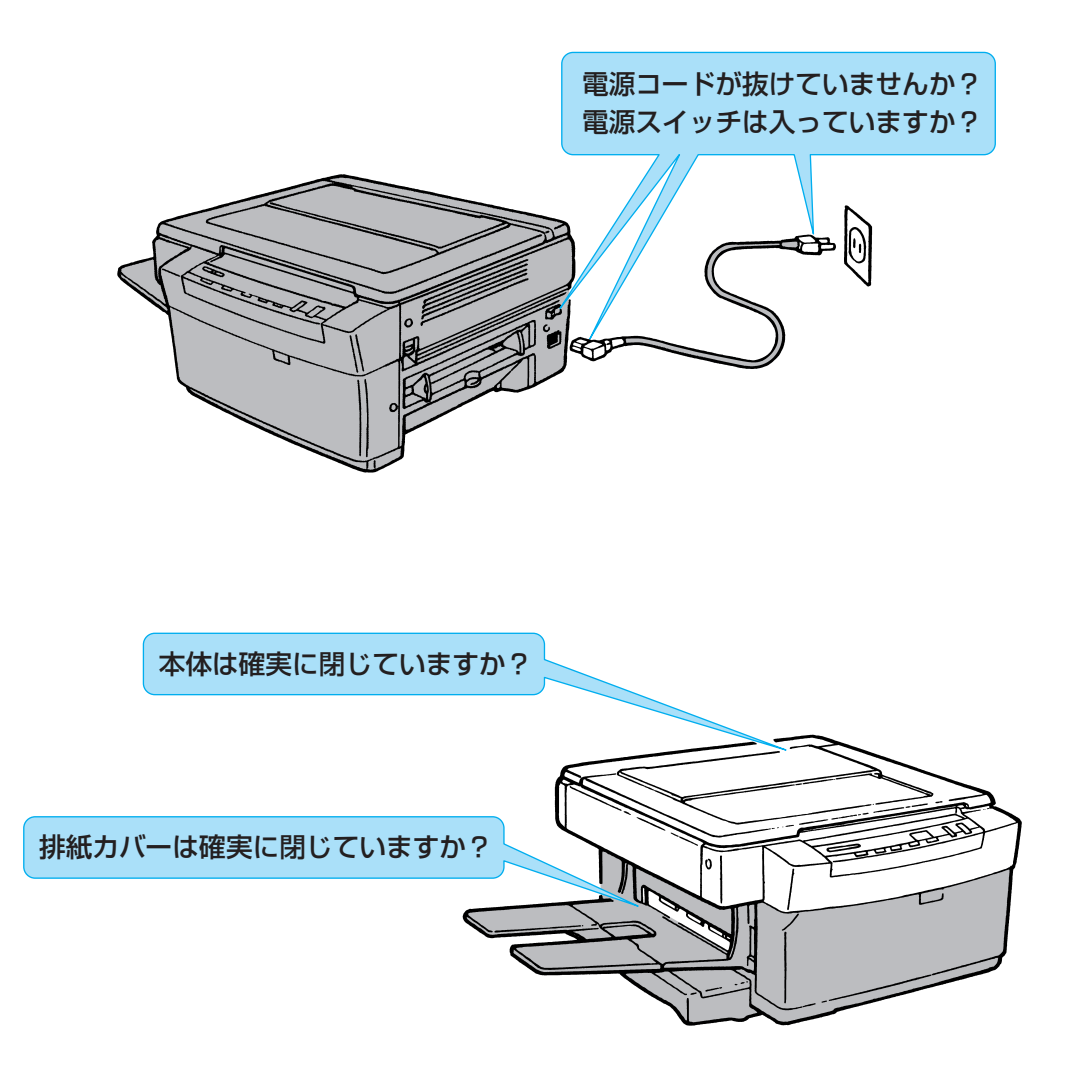

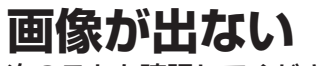

次のことを確認してください。

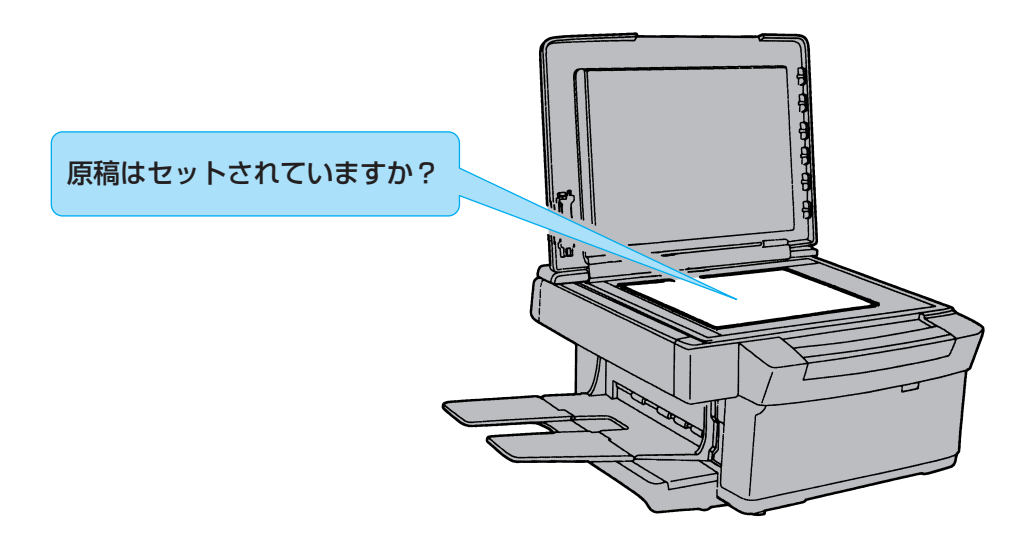

カートリッジは本体に入っていますか? カートリッジの開封シールは抜き取ってありますか?

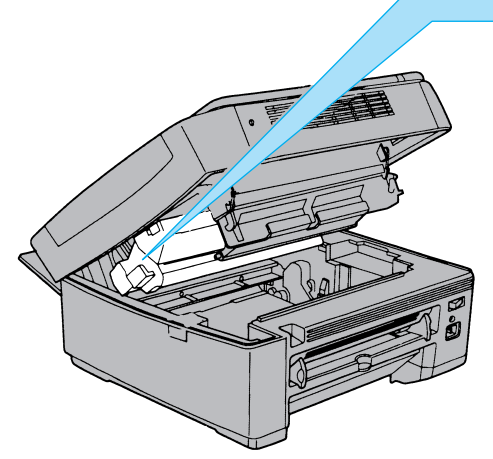

帯状に黒くなる/全体が黒くなる ▲警告 清掃のときは、電源スイッチを切り、電源コードをコンセントから抜いてください。火災や感 電の原因になります。 専用クリーナーで、防塵ガラスとカートリッジ帯電線を清掃してく ださい。 専用ク . . . . 原稿カバーから専用クリーナーを取りま す。 1 専用クリー グレーの開閉レバーを上に引いて本体を 開けます。 2 カートリッジを引き出します。 3 カートリッジ 本体上部の防塵ガラスに専用クリーナー 防塵ガラス をあて、端から端まで数回拭きます。 4

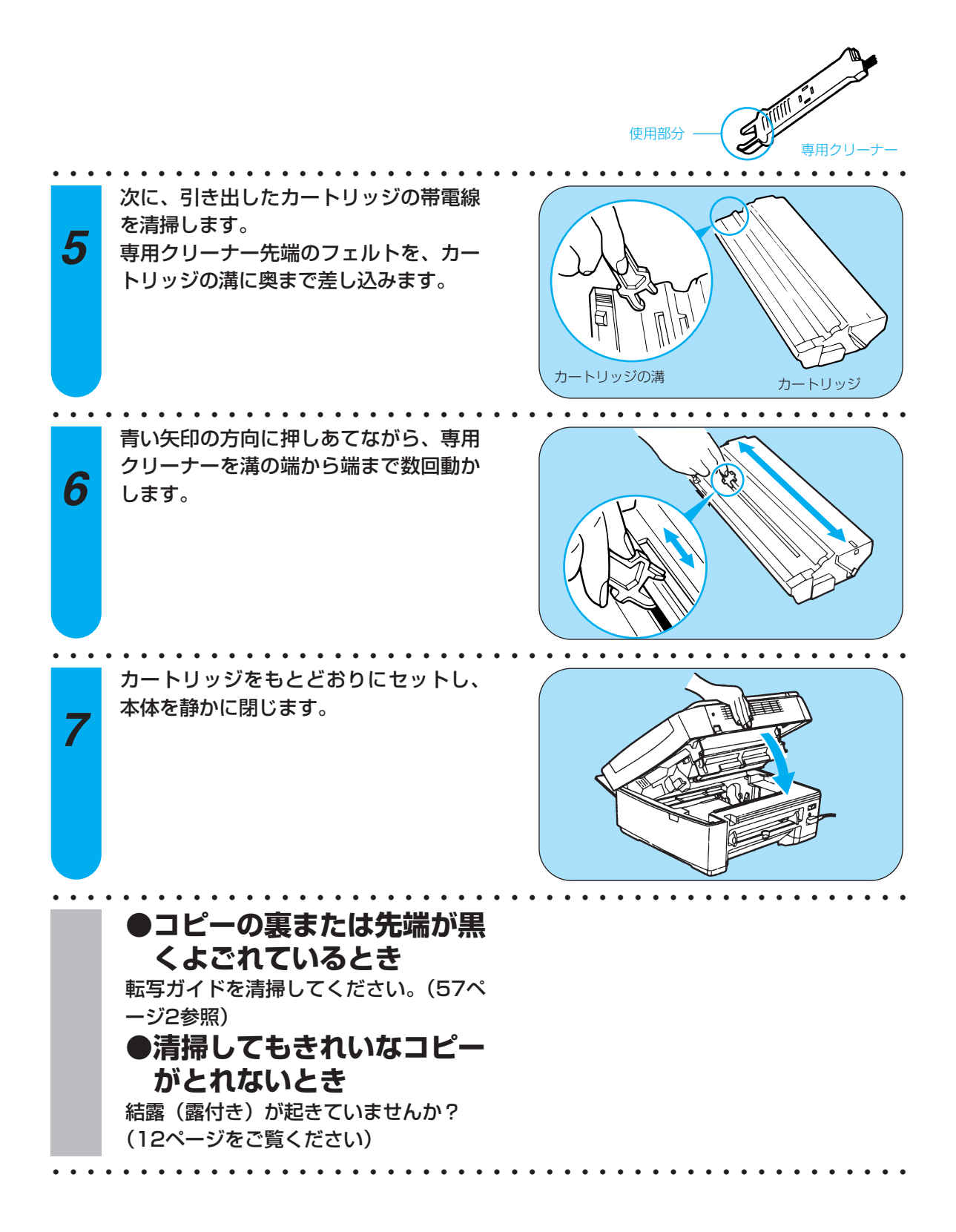

# 帯状に白くなる

新しいカートリッジでは使い始めに白いスジが出ることがありますが、しばらく使用するとなくなります。

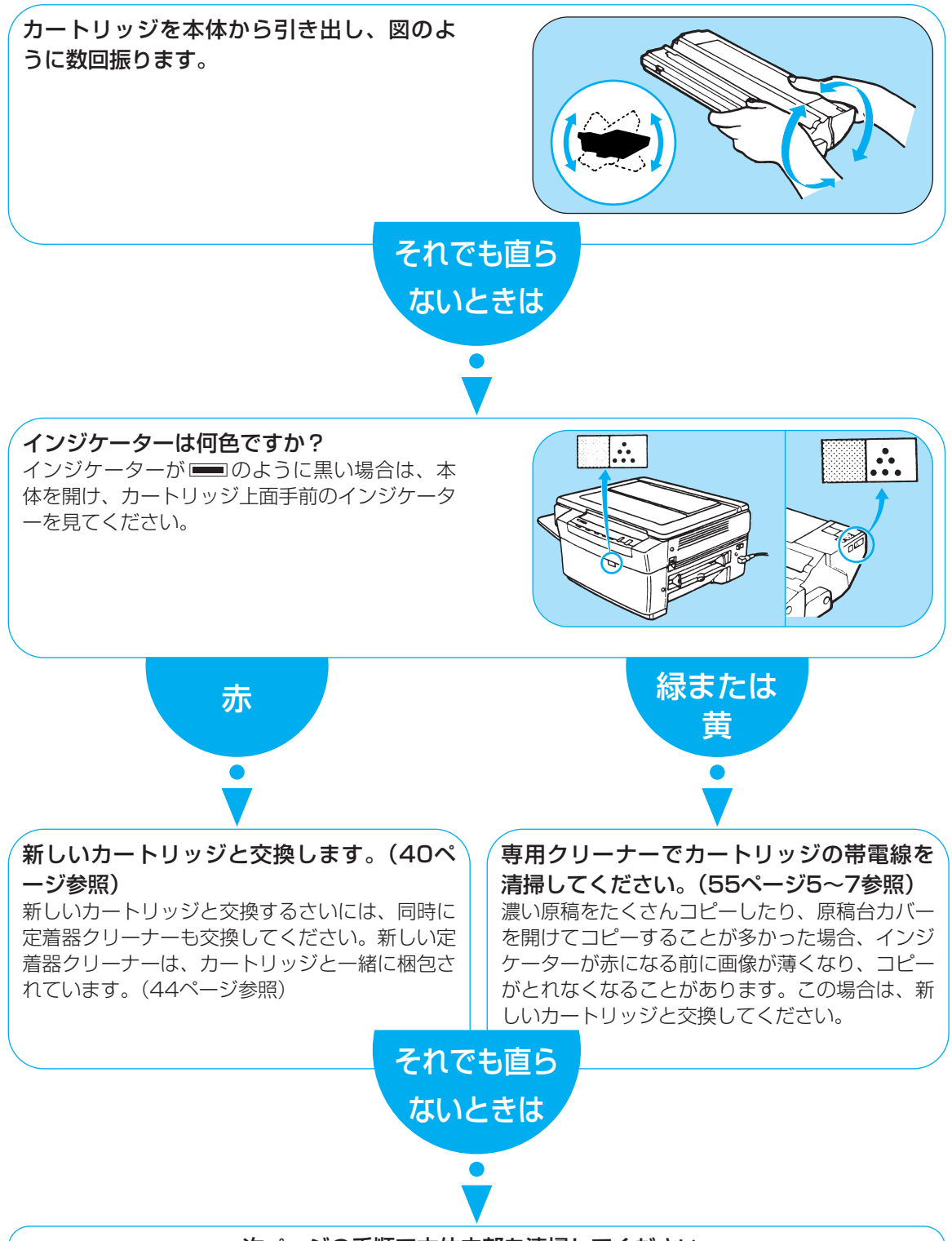

次ページの手順で本体内部を清掃してください。

### 本体内部の清掃

▲ 注意 清掃のときは、電源スイッチを切り、電源コードをコンセントから抜いてください。 火災や感電の原因になります。

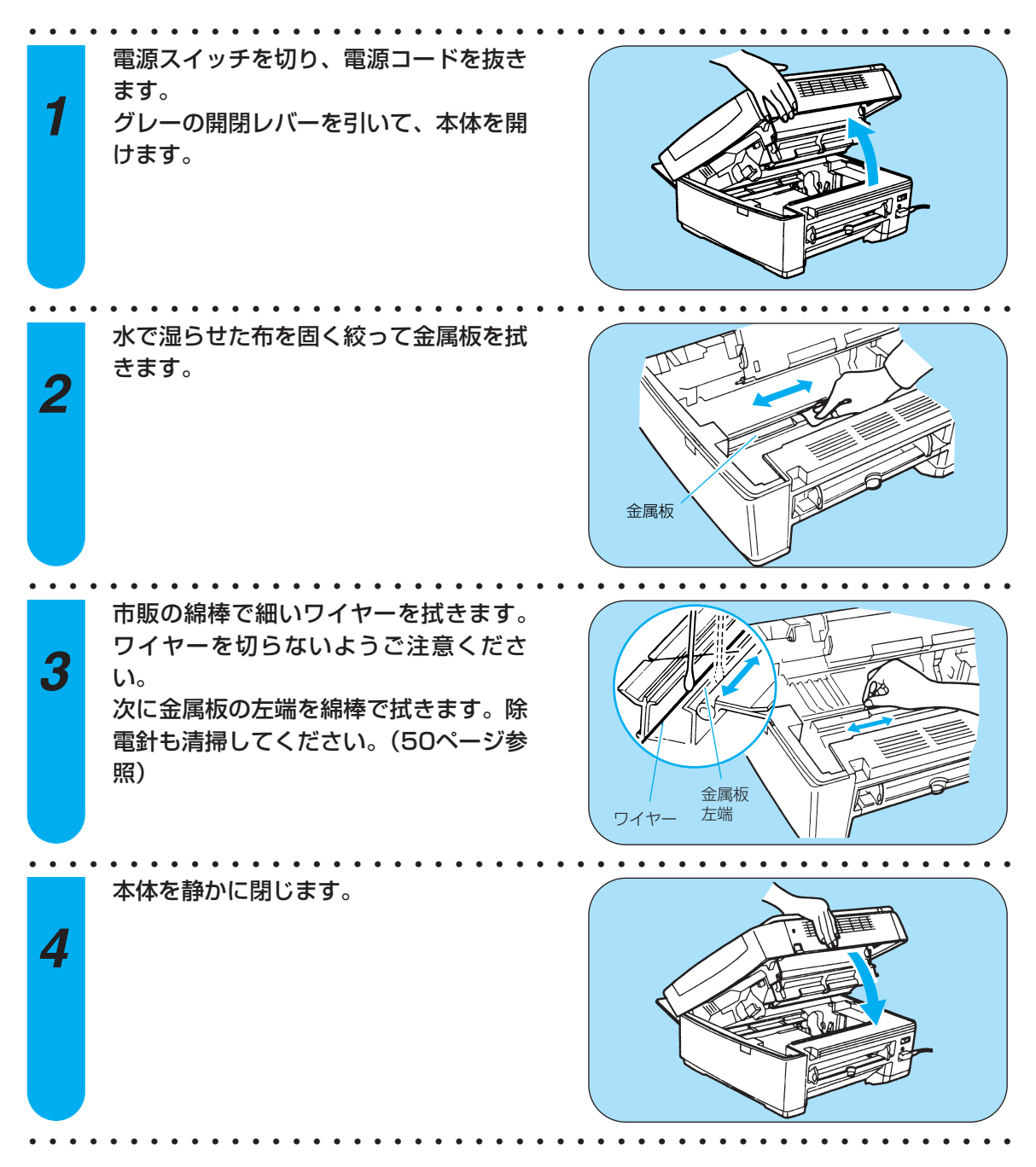

# どうしても直らないときは

ここで説明した処理を行っても機械が正常に動かない/きれいなコピーがとれない場合 は、次ページの「パーソナル商品修理受付票」にご記入のうえ、お買い求めの販売店ま たはサービス店にご連絡ください。

# 修理をご依頼されるときは

■修理をご依頼の際は、下記の「パーソナル商品 修理受付票」のコピーにご記入し、点線にそって切り取ったものをコピー機本体といっしょに、お買い求めの販売店、または当社(別紙の「パーソナル向けコピーサポートガイド」をご覧ください。)までご持参あるいはお送りください。(参照「保証および保守サービスについて」→63ページ)

| お客様のお名前:<br>ご住所 : (宅配のご利用の場合は、修理後の商品を返送する住所をご記入ください)<br>〒<br>電話番号 :<br>製品名 :                                                                                                    |                                  | パーソナル商品 修理受付票                                                  |
|----------------------------------------------------------------------------------------------------|----------------------------------|----------------------------------------------------------------|
| 電話番号 :<br>製品名 :                                                                                                    | <sup>フリガ</sup><br>お客様のお名詞<br>ご住所 | <sup>*</sup><br>前:<br>:(宅配のご利用の場合は、修理後の商品を返送する住所をご記入ください)<br>〒 |
| 製品名 : 焼番:<br>お買い上げ日 : 年 月 日<br>故障した日 : 年 月 日<br>保証期間 : 期間中/期間切れ (どちらかに○をお付けください)<br>(保証期間中の保証書は、必ず商品に添付、または商品と一緒にお持ちください)<br>故障内容 : (どのようにご使用のときに) (どのような不具合がありますか) お客様からのご連絡 (ご自由にお使いください): | 電話番号                             | :                                                              |
| 故障内容 : (どのようにご使用のときに)<br>(どのような不具合がありますか)<br>お客様からのご連絡(ご自由にお使いください):                                                                                                    | 製品名<br>お買い上げ日<br>故障した日<br>保証期間   | : 焼番:<br>: 年 月 日<br>: 年 月 日<br>: 期間中/期間切れ (どちらかに○をお付けください)     |
| (どのような不具合がありますか)<br>お客様からのご連絡(ご自由にお使いください):                                                                                                    | 故障内容                             | : (どのようにご使用のときに)                                               |
| お客様からのご連絡(ご自由にお使いください):                                                                                                    |                                  | (どのような不具合がありますか)                                               |
|                                                                                                    | お客様からのる                          | ご連絡(ご自由にお使いください):                                              |

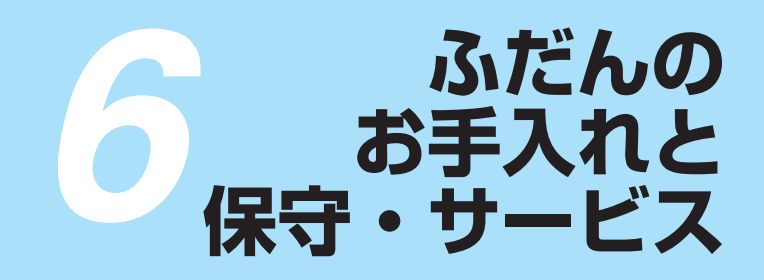

# ふだんのお手入れ

 ▲ 警告
 ・清掃のときは、電源スイッチを切り、電源コードをコンセントから抜いてください。 火災や感電の原因になります。
 ・清掃のときは、中性洗剤を含ませて固くしぼった布を使用してください。アルコール、ベンジン、シンナーなどの引火性溶剤は使用しないでください。引火性溶剤が 機械内部の電気部品などに接触すると、火災や感電の原因になります。

原稿台ガラス、原稿台カバー、手差しトレイ、排紙トレイはいつもきれいにしておいて ください。中性洗剤を固くしぼった布で汚れを落とした後、から拭きします。

回お願い 水・中性洗剤(台所用洗剤など)以外のものは使用しないでください。

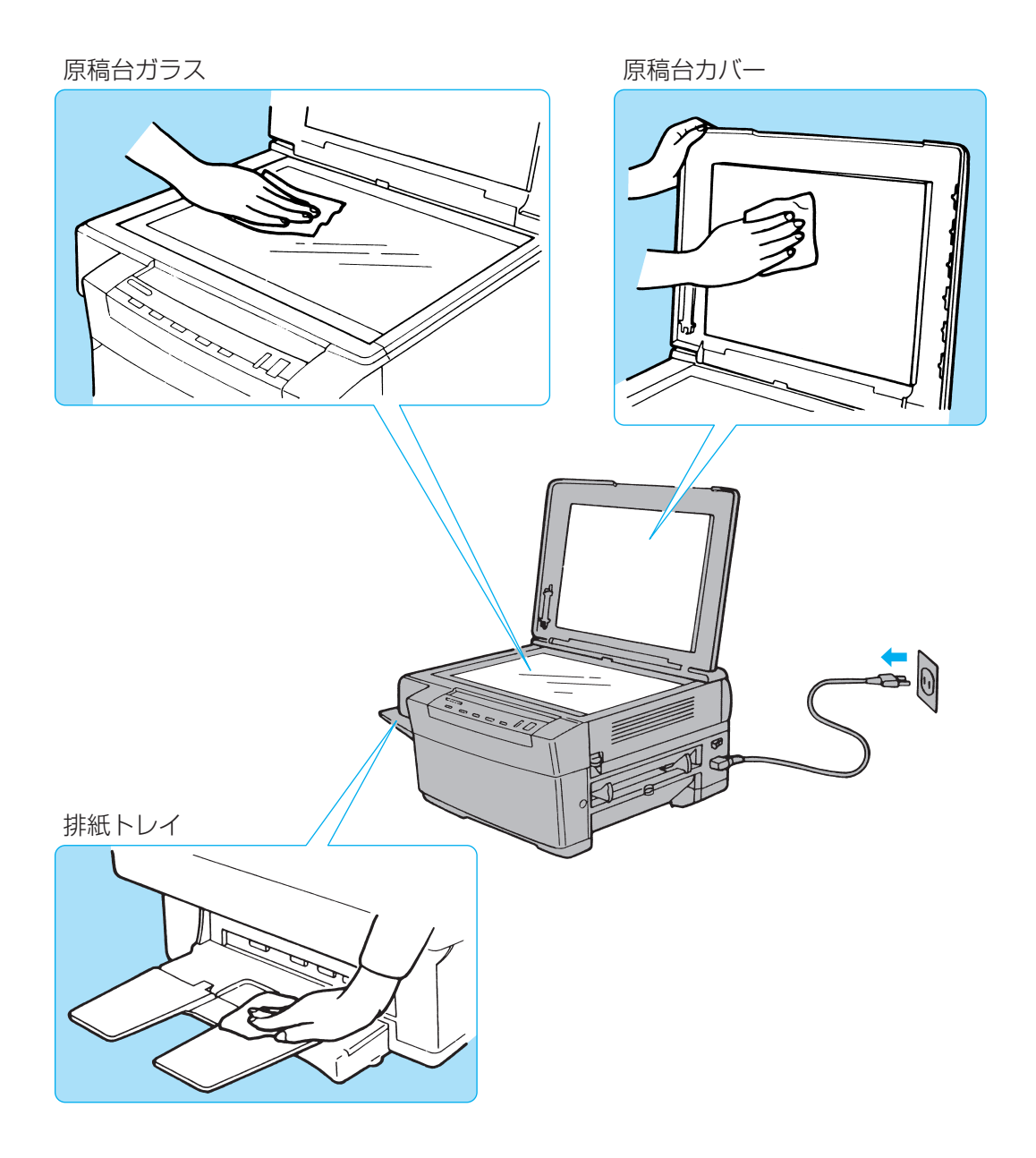

# 保証および保守サービスについて

#### 保証書

製品には保証書が添付されています。必要な事項が記入されているかどうか確認の上、大切に保 管してください。

万一の故障のさいの本体無償修理期間は1年間です。但し、カートリッジ不良の場合は除きます。

#### 保証内容

保証内容は保証書に記載されていますのでご確認ください。

#### 部品の保有期間

補修用性能部品(製品の性能を維持するために必要な部品)の保有期間は、本体製造打切り後7 年間です。

#### 保守サービス

本機を良好な状態でお使いいただくために、次の2種類の保守サービスを用意しましたのでご利 用ください。(詳細は販売店にお問い合わせください)

①スポットサービス方式

お客様の要請に応じて、そのつど有料で保守サービスをいたします。 ②年間保守契約方式

ー定の年間保守料金で、機械(カートリッジを除く)が故障した場合の保守サービス、ならび に必要な場合の部品交換をいたします。

### お問い合わせのときは

機械の故障などでサービス担当にお問い合わせのさいには、59ページの『パーソナル商品修理受 付票』を参照し、故障内容を詳しくお知らせ下さい。

お願い

- ・本商品、ならびに関連する消耗品、サービス役務等につきましては、別途消費税を申し受けますのでご了承ください。
- ・その他アフターサービスなどについてご不明な点がありましたら、お買い求めの販売店または キヤノンのサービス窓口にお問い合わせください。

ふだんのお手入れと保守・サービス

# コピー用紙保管上の注意

コピー用紙を入手するときや保管するときは、次のことにご注意ください。

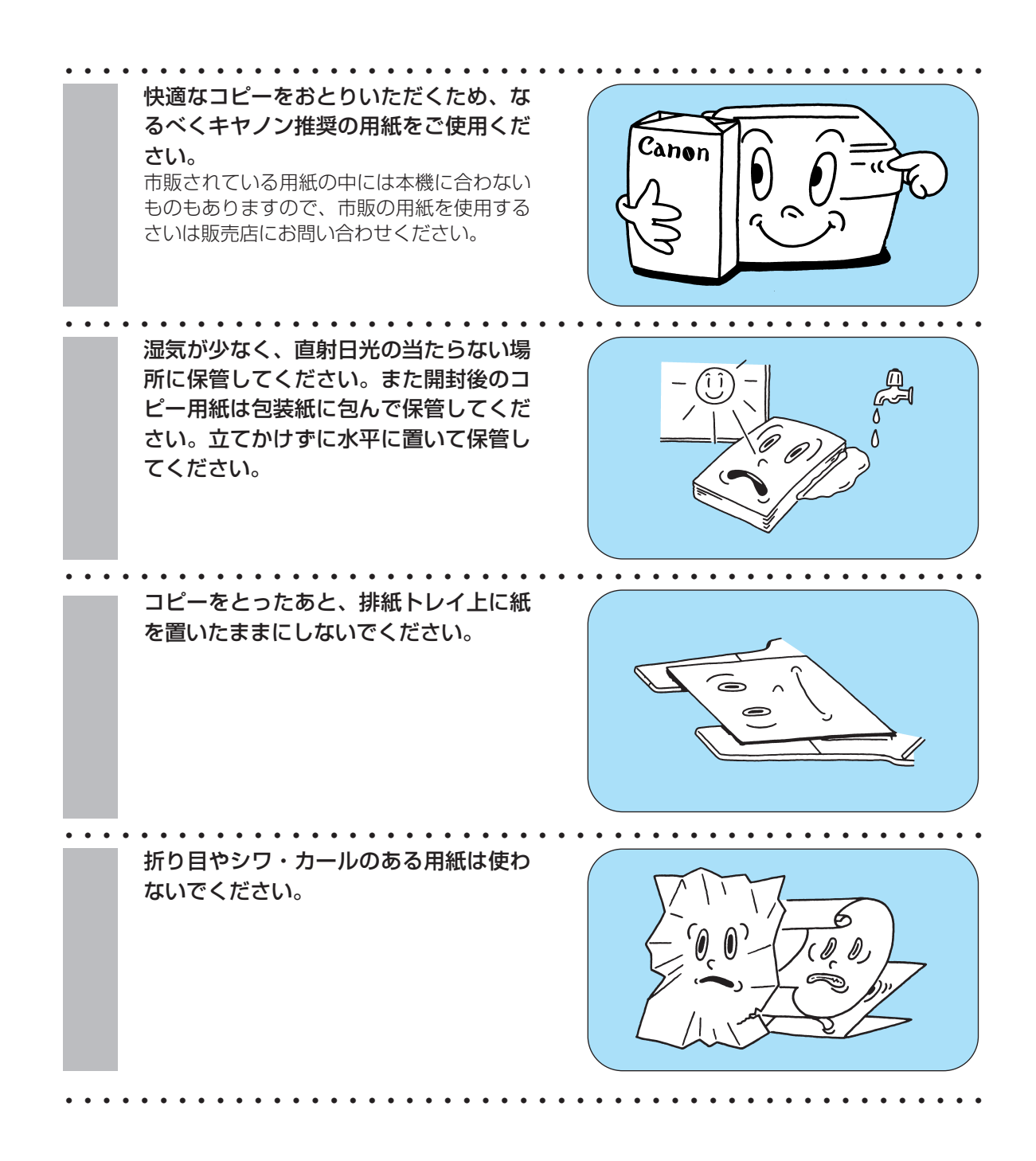

# PC110の仕様

| 1. 形式           | デスクトップタイプ                                                                                  |
|-----------------|--------------------------------------------------------------------------------------------|
| 2. 原稿台方式        | 固定                                                                                         |
| 3. 感光体種類        | OPC(有機半導体)                                                                                 |
| 4. 複写方式         | 間接静電転写方式                                                                                   |
| 5. 現像方式         | 乾式-成分ジャンピング現像方式                                                                            |
| 6. 定着方式         | ヒートローラー方式                                                                                  |
| 7. 複写原稿         | 最大B4サイズまでのシート、本、立体物(最大2kgまで)                                                               |
| 8. 複写用紙         | 紙厚:50g/m <sup>2</sup> ~128g/m <sup>2</sup> (カセット給紙64g/m <sup>2</sup> ~80g/m <sup>2</sup> ) |
|                 | 普通紙・OHP用紙・第二原図用紙・ラベル紙・カラーペー                                                                |
|                 | パー・厚手紙(128g/m²まで)・再生紙                                                                      |
|                 | 郵便はがき・名刺(名刺は200g/m <sup>2</sup> 以下)                                                        |
| 9. 複写サイズ        | B4~名刺サイズ(88×51mm以上)                                                                        |
| 10. 画像欠け幅       | 先端2mm                                                                                      |
| 11. ウォームアップタイム  | 約30秒(20℃)                                                                                  |
| 12. ファーストコピータイム | 18秒(A4サイズ等倍コピーの場合)                                                                         |
| 13. 連続複写速度      | 等倍:A4:10枚/分、A5:10枚/分、B4:9枚/分、                                                              |
|                 | B5:10枚/分                                                                                   |
|                 | 縮小:B4→A4:10枚/分、B4→B5:10枚/分、                                                                |
|                 | A4→A5:10枚/分、B5→A5:10枚/分                                                                    |
|                 | 拡大:A4→B4:8枚/分、B5→B4:9枚/分、                                                                  |
|                 | A5→A4:9枚/分、A5→B5:9枚/分                                                                      |
| 14. 複写倍率        | 1:1 (±0.6%)、1:1.412、1:1.224、1:0.817、1:0.707                                                |
|                 | ズーム:0.707~1.412                                                                            |
| 15. 給紙方式        | カセット給紙、手差し給紙                                                                               |
| 16. 連続複写        | 99枚まで<br>                                                                                  |
| 17. 排紙トレイ積載枚数   | 20枚まで                                                                                      |
| 18. 電源          | 100V、15A、50Hz、60Hz(50Hz、60Hz地域用は別々)                                                        |
| 19. 最大消費電力      | 1.2kW以下                                                                                    |
| 20. エネルギー消費効率   | 50Hz : 16.5Wh/h、60Hz : 16.5Wh/h                                                            |
| 21. 大きさ         | 50.6cm (幅) ×53.2cm (奥行) ×29.0cm (高さ)                                                       |
| 22. 質量          | 26.1kg (カートリッジ1.45kgを含む)                                                                   |
| 23. 機械占有寸法      | /1.5cm(幅)×53.2cm(奥行)                                                                       |

\*製品改良のため記載事項が一部変更になることがありますのでご了承ください。

### 付属品・消耗品

| ・付属品             |    |
|------------------|----|
| カセット             | ×1 |
| 排紙 トレイ           | ×1 |
| 専用クリーナー(原稿台カバー裏) | ×1 |
| 電源コード            | ×1 |
| アースコード           | ×1 |
| カートリッジB          | ×1 |
| コピーのとりかたシート      | ×1 |

・<mark>消耗品</mark> コピー用紙 カートリッジB

現在市販されている用紙にはいろいろな種類のものがあり、なかには本機に合わないも のもあります。

ご使用のさいにはお買い求めの販売店にお問い合わせください。

▲ 注意 ●カートリッジを火中に投じないでください。カートリッジ内部にあるトナーに引火して、カーリッジが燃えて、やけどや火災の原因になります。(40ページ参照)

●カートリッジ、コピー用紙は火気のある場所に保管しな いでください。トナーやコピー用紙に引火して、やけど や火災の原因になります。

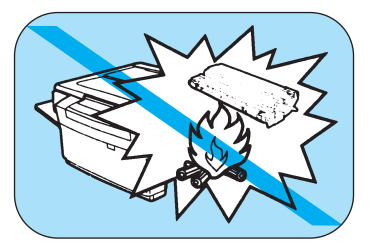

▲ 注意 ●カートリッジなどの消耗品は幼児の手が届かないところへ保管してください。もしカートリ ッジ内のトナーを飲んだ場合は、直ちに医師と相談してください。 パーソナル向けコピー(ファミリーコピア・ミニコピア)に関するご質問・ご相談は、下記 の窓口にお願いいたします。

お客様相談センター(全国共通番号) 050-555-90023

[受付時間] 〈平日〉9:00~20:00 〈土日祝日〉10:00~17:00 (1/1~1/3は休ませていただきます)

※上記番号をご利用いただけない方は(043-211-9333)をご利用ください。
※IP電話をご利用の場合、プロバイダーのサービスによってつながらない場合があります。
※受付時間は予告なく変更する場合があります。あらかじめご了承ください。

| 消耗品のご注文先 | サービス担当者 連絡先 |
|----------|-------------|
| 販売店      | 販売店         |
| 電話番号     | 電話番号        |
| 担当部門     | 担当部門        |
| 担当者      | 担当者         |

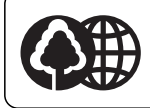

自然環境保護に協力しています。 キャノングループは、自然環境の保護と資源の 有効活用を推進するために、お客様ご使用済み のカートリッジ回収を推進しております。

### Canon

キヤノン株式会社

キヤノンマーケティングジャパン株式会社

〒108-8011 東京都港区港南2-16-6